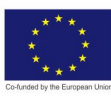

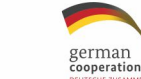

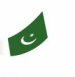

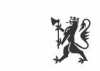

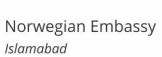

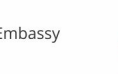

# C

## MOBILE PHONE TECHNICIAN

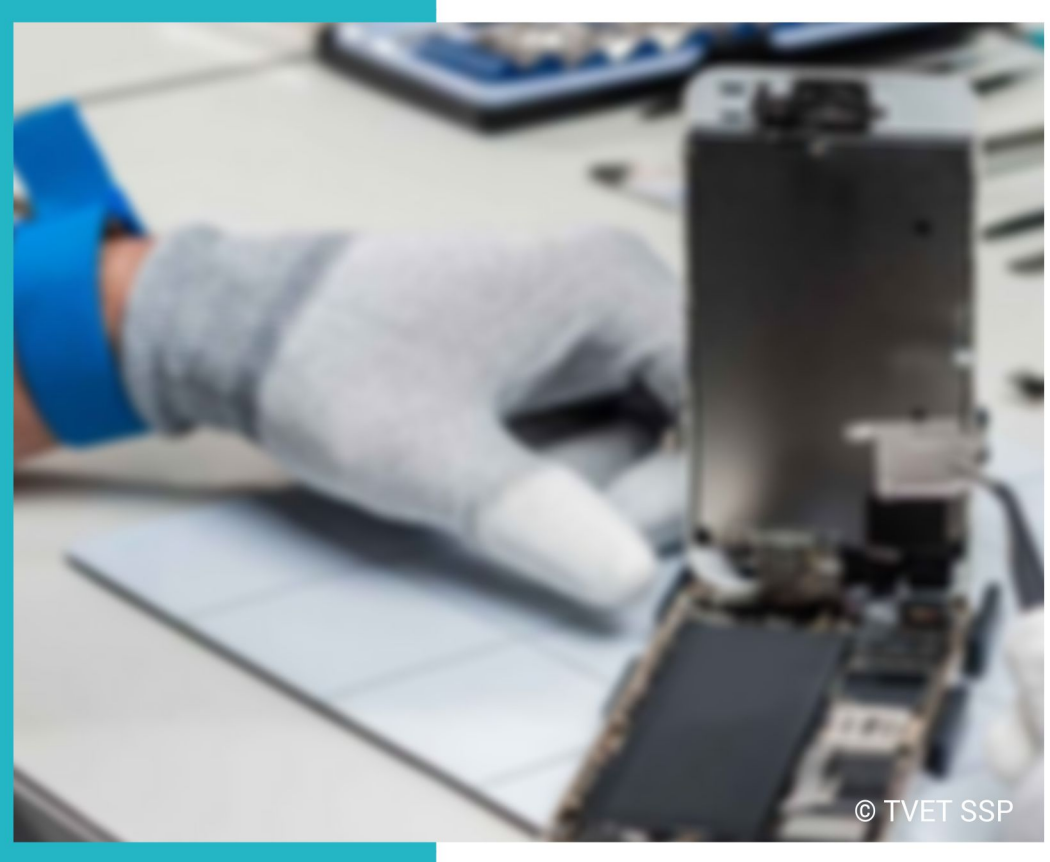

## LEARNER GUIDE

National Vocational Certificate Level 2

Version 1 - November, 2019

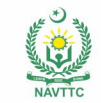

#### Published by

National Vocational and Technical Training Commission Government of Pakistan

#### Headquarter

Plot 38, Kirthar Road, Sector H-9/4, Islamabad, Pakistan www.navttc.org

#### Responsible

Director General Skills Standard and Curricula, National Vocational and Technical Training Commission

National Deputy Head, TVET Sector Support Programme, Deutsche Gesellschaft für Internationale Zusammenarbeit (GIZ) GmbH

Layout & design

SAP Communications

Photo Credits TVET Sector Support Programme

#### **URL** links

Responsibility for the content of external websites linked in this publication always lies with their respective publishers. TVET Sector Support Programme expressly dissociates itself from such content.

This document has been produced with the technical assistance of the TVET Sector Support Programme, which is funded by the European Union, the Federal Republic of Germany and the Royal Norwegian Embassy and has been commissioned by the German Federal Ministry for Economic Cooperation and Development (BMZ). The Deutsche Gesellschaft für Internationale Zusammenarbeit (GIZ) GmbH in close collaboration with the National Vocational and Technical Training Commission (NAVTTC) as well as provincial Technical Education and Vocational Training Authorities (TEVTAs), Punjab Vocational Training Council (PVTC), Qualification Awarding Bodies (QABs)s and private sector organizations.

Document Version November, 2019 Islamabad, Pakistan

## MOBILE PHONE TECHNICIAN

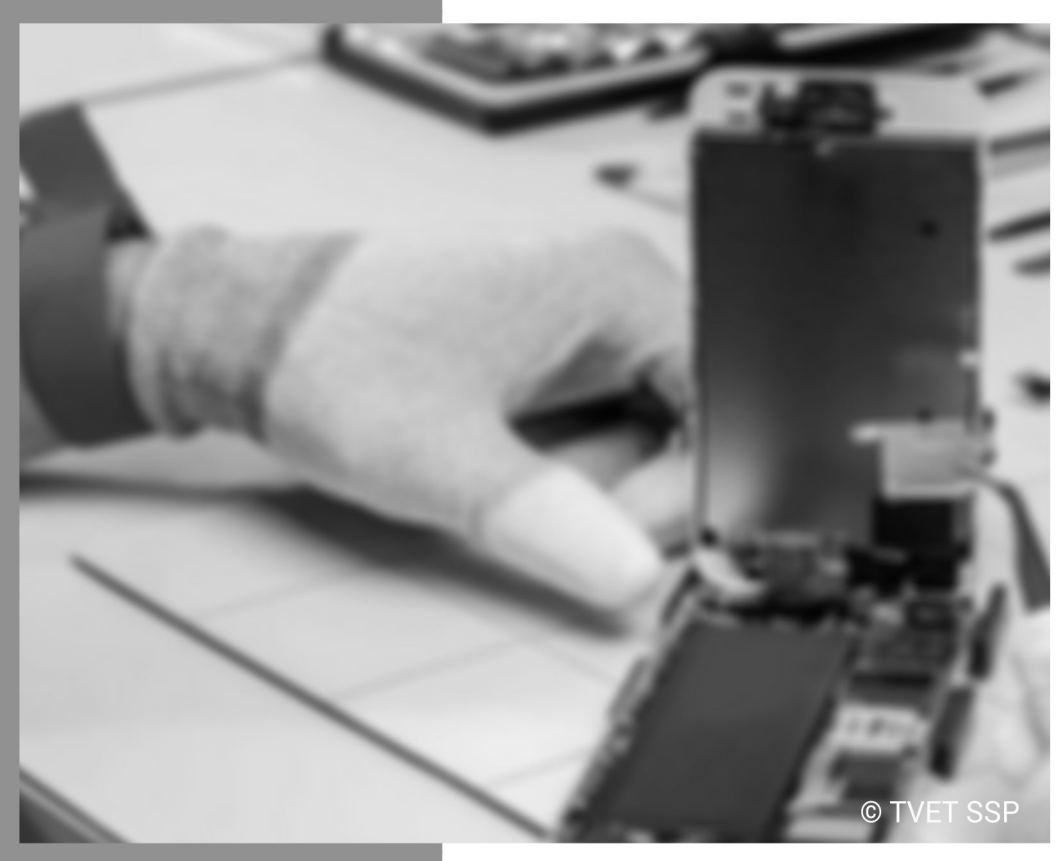

LEARNER GUIDE National Vocational Certificate Level 2

Version 1 - November, 2019

### Contents

| Introduction                                                         | 4  |
|----------------------------------------------------------------------|----|
| Checking your device condition                                       | 1  |
| 1. Types of cell phone batteries                                     | 4  |
| Wipe and clean contacts of your mobile phone and phone battery       | 4  |
| Method 2: Bring a dead battery back to life by freezing              | 5  |
| Method 3: Try jump starting the battery                              | 6  |
| Battery capacity                                                     | 8  |
| 2. Fix Unresponsive Screen on your Phone Caused by a Software Glitch | 13 |
| 6. Phones Synchronization/Syncing Error                              | 14 |
| 7. Overheating of Android Phones                                     | 15 |
| 8. Apps won't download on Android Via Default Download Mgr           | 15 |
| 9. Android Homescreen is congested                                   | 16 |
| Module E: Diagnose fault in Power Section                            | 20 |
| How to Check Shorting in Mobile with Multimeter?                     | 22 |
| How to Find Half Shorting in Mobile using Digital DC Power Supply    | 23 |
| Problems when Mobile Phone Battery Not Charging                      | 27 |
| Module F: Detect fault in Display Panel                              | 33 |
| What is LED in a Mobile Cell Phone?                                  | 36 |
| Tools Needed to Replace LCD Display Screen                           | 37 |
| How to Desolder and Remove Display of Mobile Phone                   | 37 |
| How to Solder and Replace Display of Mobile Phone                    |    |
| Types of Mobile Phone Light LED Problem                              |    |
|                                                                      |    |

| Module:G Develop basic communication Skill. | 43 |
|---------------------------------------------|----|
| Frequently Asked Questions                  | 55 |
| Test Yourself (Multiple Choice Questions)   | 58 |

## Introduction

Welcome to your Learner's Guide for the *Mobile Phone Technician* Program. It will lead you towards successful completion of the program and to keep on further study or go straight into employment.

The *Mobile Phone Technician* program is to engage young people with a program of development that will provide them with the knowledge, skills and ability to start their career in Pakistan or seek their job across the borders. The program has been developed to address specific issues, such as the national, regional and local cultures, the manpower availability within the country, and meeting and exceeding the needs and expectations of their customers.

The main elements of your learner's guide are:

#### • Introduction:

- This includes a brief description of your guide and guidelines for you to use it effectively
- Modules:
  - $\circ$   $\;$  The modules form the sections in your learner's guide
- Learning Units:
  - $\circ$  Learning Units/Tasks are the main sections within each module
- Learning outcomes:
  - o Learning outcomes of each learning units are taken from the curriculum document

#### • Learning Elements:

- This is the main content of your learner's guide with detail of the knowledge and skills (practical activities, projects, assignments, practices etc.) you will require to achieve learning outcomes stated in the curriculum
- $\circ$  This section will include examples, photographs and illustrations relating to each learning

outcome

#### Ssummary of modules:

The summary of modules contains all the modules, clustered together in the qualification level (level 1—4), along with their learning units, aims and time frame

#### Frequently asked questions:

 These have been added to provide further explanation and clarity on some of the difficult concepts and areas and general information regarding the nature, duration, way of assessment, vertical and horizontal progression and future prospects of the training. This further helps you in preparing for your assessment.

#### Multiple choice questions for self-test:

These are provided as an exercise at the end of your learner's guide to help you in preparing for your assessment.

## Module D: Identify Incoming Quality

**Objective:** This module covers the skills and knowledge required to check physical condition of Mobile Phone, Take History of faulty Phone, Check Battery of phone, Check Phone Charger, Check Hardware fault, Check basic Software fault and Document faults

| Duration | :80 | Hours |
|----------|-----|-------|
|----------|-----|-------|

Theory:20 Hours

Practice: 60 Hours

| Loarning Unit                                    |                                                                                                    | Learning Elements                                                                                                    | Materials                                                                                      |
|--------------------------------------------------|----------------------------------------------------------------------------------------------------|----------------------------------------------------------------------------------------------------|------------------------------------------------------------------------------------------------|
|                                                  | Learning Outcomes                                                                                                    |                                                                                                    | Required                                                                                       |
| LU1. Check physical condition of Mobile<br>Phone | <ul> <li>Inspect casing of mobile phone<br/>for physical damage</li> <li>Detect cracks of mobile phone<br/>screen</li> <li>Check Pre-scratches on mobile<br/>unit and record</li> </ul> | <ul> <li>Checking your device condition</li> <li>There are two main things to check on your device. Screen damage</li> <li>1. Liquid damage</li> <li>2. Broken screen</li> <li>Screen damage voids all warranties and can't be accepted.</li> <li>When inspecting a screen, remove any screen protectors and cases first. Tilt the device under good lighting conditions, and inspect at multiple angles. Screen damage includes hairline cracks that are difficult to see.</li> <li>Screen damage is:</li> <li>Broken screen, including damage from swollen batteries that impacted the screen</li> <li>Chew marks (from animals or children) on the screen Cracked or crushed</li> </ul> | <ol> <li>(1) specification sheet of<br/>different mobiles</li> <li>(2) dust remover</li> </ol> |

| screen Melted screen Liquid damage                                                                                                    |
|----------------------------------------------------------------------------------------------------|
| Mobile devices have a Liquid Damage<br>Indicator (LDI) to show if the device<br>has contacted any liquids. The<br>indicator is white when it's new, and it<br>turns pink or red when it contacts<br>water.                                                                                                    |
| <ul> <li>The location of the LDI varies<br/>depending on the device. To find<br/>out more and see pictures, open<br/>the Devices page, select your<br/>device, and look for the Liquid<br/>Damage Indicator (LDI) page.</li> <li>If your LDI is:</li> <li>White: The device may be</li> </ul>                                                                               |
| <ul> <li>Write: The device may be eligible for warranty exchanges, buyer's remorse, device trade-ins, or a manufacturer warranty.</li> <li>Pink or red: The device is out of warranty. This means it isn't eligible for returns.</li> <li>Missing or tampered with: The device is out of warranty. Third-party repairs void the warranty and may remove the LDI.</li> </ul> |
| <ul> <li>Liquid damage can also cause<br/>batteries to swell. Pay special<br/>attention to the LDI if the<br/>battery is swollen.</li> </ul>                                                                                                    |

| LU2. Take History of faulty Phone | <ul> <li>Collect information of fault from customer</li> <li>Collect customer personal contacts</li> <li>Prepare estimated cost and take consent from customer</li> </ul> | <ul> <li>Before collecting mobile from<br/>customer it is important to know<br/>about following quarries</li> <li>Contact information of customer</li> <li>Make physical verification of mobile<br/>if there is any physical damage<br/>verify it in front of customer</li> <li>Know about fault and how the fault<br/>in occur in mobile in detail from<br/>customer</li> <li>Check mobile for the fault if the fault<br/>is according to the description of<br/>customer calculate raw material<br/>expanses</li> <li>Add your service charges and tell<br/>the overall charges to the customer</li> </ul> | (1) information collecting<br>form |
|-----------------------------------|----------------------------------------------------------------------------------------------------|----------------------------------------------------------------------------------------------------|------------------------------------|

|                             | Check physical condition of                        | The source of power supply in                                                                                                    | (1) Multi-meter                     |
|-----------------------------|----------------------------------------------------|----------------------------------------------------------------------------------------------------|-------------------------------------|
|                             | battery for swollen                                | mobile phone is known as battery                                                                                                    | (2) Power supply<br>(3) CTC cleaner |
|                             | <ul> <li>Check charge status of the</li> </ul>     | 1 Types of cell phone battories                                                                                                    | (4) Terminal connectors             |
|                             | battery                                            | The set of the phone batteries.                                                                                                    |                                     |
|                             | <ul> <li>Inspect battery connectors and</li> </ul> | The most common are the following                                                                                                    |                                     |
|                             | Terminals for connectivity                         | types of batteries:                                                                                                    |                                     |
|                             |                                                    | <ul> <li>Nickel-cadmium (NiCd),</li> <li>NiMH (NiMH),</li> <li>Lithium-ion (Li-ion),</li> <li>Lithium Polymer (Li-pol) batteries.</li> </ul>                                                                                                    |                                     |
| LU3. Check Battery of phone |                                                    | Ni-Cd or NiMH batteries you can find<br>at household devices such as<br>screwdriver type. Almost all mobile<br>phones are equipped with lithium ion<br>batteries. A lithium-polymer battery is<br>the newest type of battery, which<br>appeared recently.                                                                                                    |                                     |
|                             |                                                    | When mobile phone batteries have<br>reached their limit or are left<br>discharged for a long period of time,<br>they eventually lose their ability to hold<br>a charge. If your cell phone battery<br>dies, you don't need to throw it out<br>right away, why not try reviving it first?<br>Maybe all the battery needs is just a<br>little push to make it functional again.<br>Wipe and clean contacts of your<br>mobile phone and phone battery |                                     |

|  | After long term use, the metal surface<br>of the lithium battery and even the<br>contacts can suffer from oxidation.<br>This may shorten the lifespan and<br>effectiveness of the lithium battery.<br>Carefully and routinely remove any<br>residue/rust that has built up to ensure<br>the battery has a clean contact with<br>the phone.                                                                                                    |  |
|--|----------------------------------------------------------------------------------------------------|--|
|  | Method 2: Bring a dead battery back to life by freezing                                                                                                    |  |
|  | Lithium reactions in batteries work<br>using a charge-discharge process in<br>which positive and negative electric<br>charges collide with each other. Under<br>normal room temperature, the kinetic<br>energy is relatively sizeable, however<br>as the battery is maintaining an<br>active/ready state, electric leakage can<br>frequently occur. However, under low<br>temperature conditions, the lithium<br>coating on the battery's surface, along<br>with the electrolyte micro-structure and<br>the interface will be significantly<br>altered leading to a temporary inactive<br>state that minimizes electric leakage.<br>This extends the phone battery's<br>lifespan allowing it to be recharged<br>across more cycles. |  |
|  | <b>step 1:</b> Wrap your ageing phone battery in old newspaper and rewrap it with plastic film 2 times. Alternatively, place the battery inside a tightly sealed                                                                                                    |  |
|  | plastic bag that prevents it from getting                                                                                                    |  |

| wet                                                      |  |
|----------------------------------------------------------|--|
| wet.                                                     |  |
| Step 2: Place the battery in the ice                     |  |
| compartment of your tridge, and take it out after 3 days |  |
|                                                          |  |
| Step 3: Remove the wrapping and                          |  |
| from direct sunlight for 2 days.                         |  |
|                                                          |  |
| <b>Step 4:</b> Insert the battery into your              |  |
| Instead, plug the phone into the proper                  |  |
| charger and allow the device to charge                   |  |
| for 48 hours.                                            |  |
| After the device has charged for 48-                     |  |
| hours, turn the device on and check                      |  |
| this method will have revived your                       |  |
| previously dead battery allowing it to                   |  |
| hold a charge again.                                     |  |
| Method 3: Try jump starting the                          |  |
| battery                                                  |  |
| This method is generally effective for                   |  |
| mobile phone batteries that have either                  |  |
| reached their lifespan limit or have                     |  |
| of time; they eventually lose their                      |  |
| ability to hold a charge. In fact, this can              |  |
| also occur to a phone battery during                     |  |
| travel time from one country to                          |  |
| another. But now you can learn how to                    |  |
| resolve the issue yourself.                              |  |
|                                                          |  |

| Before doing this, you will need the following:                                                                                                    |
|----------------------------------------------------------------------------------------------------|
| • 9V battery, for its easy-to-access terminals                                                                                                    |
| <ul> <li>A length of split wire to connect to the<br/>battery</li> </ul>                                                                                                    |
| Electrical tape to secure the wire                                                                                                    |
| The battery itself                                                                                                    |
| <b>Step 1:</b> The positive and negative terminals on the <u>9V battery</u> will be clearly marked. Identify them and connect the corresponding side of your wire to each terminal, being sure to cover the connection with electrical tape for safety.    |
| <b>Step 2:</b> On your cell phone battery, the positive and negative terminals will also be marked. Connect the wire to these as well, remembering again to secure with electrical tape. <b>Warning:</b> Don't connect a positive side to a negative side. |
| <b>Step 3:</b> Leave the batteries connected<br>for between 10 to 60 seconds, or just<br>long enough for your cell phone<br>battery to get warm. Monitor the<br>temperature and time closely.                                                              |
| <b>Step 4:</b> As soon as the battery becomes warm, disconnect the batteries immediately. DO NOT try to                                                                                                    |

| Γ | fully shares come all shares bettern.     |  |
|---|-------------------------------------------|--|
|   | Tully charge your cell phone ballery      |  |
|   | this way. Place the battery into your     |  |
|   | phone. You may need to charge the         |  |
|   | battery the rest of the way as normal,    |  |
|   | then try to power on the phone.           |  |
|   |                                           |  |
|   | Battery canacity                          |  |
|   | Battery Suparity                          |  |
|   | The capacity of a battery is measured     |  |
|   | in mill amore-bours (or mAb), which       |  |
|   | indiactes how much operate the bettern    |  |
|   | Indicates now much energy the battery     |  |
|   | can deliver over time. For instance, if a |  |
|   | battery has a rating of 1000 mAh, it      |  |
|   | could deliver 1000 milliamps of power     |  |
|   | for 1 hour. If your device uses 500       |  |
|   | milliamps of power, the battery should    |  |
|   | last about 2 hours.                       |  |
|   |                                           |  |
|   | How to Clean battery Contacts             |  |
|   |                                           |  |
|   | Pour a small amount of rubbing            |  |
|   | alcobal into the rubbing alcobal          |  |
|   |                                           |  |
|   | Cap.<br>Dis the time for eather such inte |  |
|   | Dip the tip of a cotton swap into         |  |
|   | the rubbing alcohol. You want             |  |
|   | the cotton swab to be slightly            |  |
|   | dampened, not dripping wet.               |  |
|   | Rub the cotton swab on the                |  |
|   | battery contacts on both the              |  |
|   | bottom of the <b>wireless phone</b>       |  |
|   | and the charging or docking               |  |
|   |                                           |  |
|   | Unit.                                     |  |
|   |                                           |  |
|   |                                           |  |
|   |                                           |  |
|   |                                           |  |
|   |                                           |  |
|   |                                           |  |
|   |                                           |  |

|                          | • Check output voltage of the   | Mobile chargers are devices which     | (1) Multi-meter                                           |
|--------------------------|---------------------------------|---------------------------------------|-----------------------------------------------------------|
|                          | charger by voltmeter            | convert 220v AC to 3.5 up to 5v DC    | <ul><li>(2) Power supply</li><li>(2) SMD testor</li></ul> |
|                          | Check continuity of the charger | for charging purpose of mobile        |                                                           |
|                          | cable                           | phone. Charges are normally rated     |                                                           |
|                          |                                 | in amps and volts in input as well as |                                                           |
|                          |                                 | in output. Normally voltage and       |                                                           |
|                          |                                 | current at input and output are       |                                                           |
|                          |                                 | specify in rang                       |                                                           |
|                          |                                 | Mobile phone charger is basically     |                                                           |
|                          |                                 | switching mode power supply in        |                                                           |
|                          |                                 | order to check the states of charger  |                                                           |
|                          |                                 | we require multimeter and to check    |                                                           |
|                          |                                 | voltages of charger we need to set    |                                                           |
| LU4. Check Phone Charger |                                 | our multimeter in volts then check    |                                                           |
|                          |                                 | whither input as well as output       |                                                           |
|                          |                                 | voltages are present normally output  |                                                           |
|                          |                                 | voltage is checked. If voltage at     |                                                           |
|                          |                                 | output is not present then open       |                                                           |
|                          |                                 | charger check input section which     |                                                           |
|                          |                                 | normally consist on bridge rectifier  |                                                           |
|                          |                                 | with filter circuit and a power       |                                                           |
|                          |                                 | transistor (FET) and switching ic     |                                                           |
|                          |                                 | and ferrite core transformer while    |                                                           |
|                          |                                 | the output section consist on output  |                                                           |
|                          |                                 | rectifier filter circuit and feedback |                                                           |
|                          |                                 | circuit . check each component        |                                                           |

|                                 |                                                                                                    | carefully and if find faulty component                                                                                                    |                                                                                                    |
|---------------------------------|----------------------------------------------------------------------------------------------------|----------------------------------------------------------------------------------------------------|----------------------------------------------------------------------------------------------------|
|                                 |                                                                                                    | replace it                                                                                                    |                                                                                                    |
| LU5. Check basic Hardware fault | <ul> <li>Arrange tools and equipment<br/>as per requirement</li> <li>Check power ON-Off status</li> <li>Check charging status of the<br/>charging base</li> </ul>                            | <ul> <li>DC power supply is very important equipment in mobile repairing field. Normally variable power supply is used the voltage is normally varies with knobs. It is rated in maximum output volts and amps</li> <li>Two common methods are used for checking of charging base of mobile</li> <li>Check the output volts of charging base with the help of multi-meter</li> <li>Insert data cable in computer and check wither computer detect mobile phone or not check charging base</li> </ul>           | <ul> <li>(1) Multi-meter</li> <li>(2) DC power supply</li> <li>(3) Different charging bases</li> <li>(4) Charger with charging indicator</li> </ul> |
| LU6. Check basic Software fault | <ul> <li>Check mobile for corrupt<br/>software</li> <li>Check mobile for abnormal<br/>restart</li> <li>Check freezing on logo</li> <li>Check specific voltage on<br/>power supply</li> </ul> | <ul> <li>What to do When Your Phone Won't Turn on at all</li> <li>This is the most dreaded thing that can happen to your phone. Before we proceed, please make sure yours is not due to a drained or damaged battery or faulty power switch/button. If your phone simply dies on you for no known reason (although it must have been giving you some signs which you ignored). Now do the followings to force your phone to wake up.</li> <li>For older generation phones like Nokia java, Symbian,</li> </ul> | <ul><li>(1) Computer</li><li>(2) Data cable</li><li>(3) Flashing tools</li></ul>                                                                    |

| <ul> <li>Tecno java and so on, please take the phone to a phone engineer once it is dead.</li> <li>For all iPhones (mind you, iPhones hardly dies except you jailbreak and install incompatible tweaks on it). If an iPhone enters a boot loop or gets stuck, <i>try a soft reset on the iPhone by pressing your home button and the power button simultaneously. The iPhone should come up. If this fails, please restore your iPhone firmware via iTunes on PC or Mac.</i></li> <li>Still, on iPhone, any other problems that you notice apart from your phone refusing to turn on or your phone getting stuck at the apple logo can be</li> </ul> |
|----------------------------------------------------------------------------------------------------|
| <ul> <li>settings&gt;&gt;general&gt;&gt;reset&gt;&gt;r<br/>eset all settings.</li> <li>For Android phones; ifyour<br/>Android device appears to<br/>power on and boot up normally,<br/>but a problem occurs. Let's say<br/>maybe the boot process fails,</li> </ul>                                                                                                    |
| There's a hidden way to perform a factory reset of your                                                                                                    |

| Android device when it isn't<br>booting properly. Note that this<br>will erase the contents of your<br>Android device, resetting it<br>back to its default state. This<br>method should only be used<br>in the worst case<br>scenariowhen your device is<br>unusable due to crashing or<br>freezing software. Note that<br>you'll lose everything that isn't<br>synced to online services or<br>that is not backed up.<br>First off, you'll need to access your<br>device's recovery mode. Turn the<br>device off completely, then boot it<br>up with one of the following button<br>combinations:<br>• Hold Volume Up +<br>Volume Down +<br>Power.<br>• Now, Hold Volume Up<br>+ Home + Power.<br>• Hold Home + Power.<br>• Hold Home + Power.<br>• Hold Home + Power.<br>• Hold Home + Power.<br>• Hold Home your device to device. If<br>none of these combinations works,<br>try performing a Google search<br>with the name of your device and<br>"recovery mode" to find the correct<br>key combination for your device. The<br>device will boot to a screen with an<br>Android and an open chest panel if<br>you're successful.Press the Volume<br>Up and Volume Down buttons until                                                                                                    |                                            |  |
|----------------------------------------------------------------------------------------------------|--------------------------------------------|--|
| booting properly. Note that this<br>will erase the contents of your<br>Android device, resetting it<br>back to its default state. This<br>method should only be used<br>in the worst case<br>scenariowhen your device is<br>unusable due to crashing or<br>freezing software. Note that<br>you'll lose everything that isn't<br>synced to online services or<br>that is not backed up.<br>First off, you'll need to access your<br>device's recovery mode. Turn the<br>device off completely, then boot it<br>up with one of the following button<br>combinations:<br>• Hold Volume Up +<br>Volume Down +<br>Power.<br>• Now, Hold Volume Up<br>+ Home + Power.<br>• Hold Houme Up +<br>Camera.<br>This will vary from device to device. If<br>none of these combinations works,<br>try performing a Google search<br>with the name of your device. The<br>device on for your device. The<br>device will boot to a screen with an<br>Android and an open chest panel if<br>you're successful.Press the Volume<br>Up and Volume Down button<br>with an and ponen device. The<br>device will boot to a screen with an<br>Android and an open chest panel if<br>you're successful.Press the Volume                                                                                                    | Android device when it isn't               |  |
| <ul> <li>will eräse the contents of your<br/>Android device, resetting it<br/>back to its default state. This<br/>method should only be used<br/>in the worst case<br/>scenariowhen your device is<br/>unusable due to crashing or<br/>freezing software. Note that<br/>you'll lose everything that isn't<br/>synced to online services or<br/>that is not backed up.</li> <li>First off, you'll need to access your<br/>device's recovery mode. Turn the<br/>device off completely, then boot it<br/>up with one of the following button<br/>combinations:</li> <li>Hold Volume Up +<br/>Volume Down +<br/>Power.</li> <li>Now, Hold Volume Up<br/>Home + Power.</li> <li>Hold Home + Power.</li> <li>Hold Home + Power.</li> <li>Hold Home + Power.</li> <li>Hold Volume Up +<br/>Camera.</li> </ul>                                                                                                    | booting properly. Note that this           |  |
| Android device, resetting it<br>back to its default state. This<br>method should only be used<br>in the worst case<br>scenariowhen your device is<br>unusable due to crashing or<br>freezing software. Note that<br>you'll lose everything that isn't<br>synced to online services or<br>that is not backed up.<br>First off, you'll need to access your<br>device's recovery mode. Turn the<br>device off completely, then bool it<br>up with one of the following button<br>combinations:<br>• Hold Volume Up +<br>Volume Down +<br>Power.<br>• Hold Volume Up<br>+ Home + Power.<br>• Hold Houme Up<br>+ Home + Power.<br>• Hold Volume Up<br>+ Home + Power.<br>• Hold Volume Up<br>+ Camera.<br>This will vary from device to device. If<br>none of these combinations works,<br>try performing a Gogle search<br>with the name of your device and<br>"recovery mode" to ind the correct<br>key combination for your device. The<br>device will boot to a screen with an<br>Android and an open chest panel if<br>you're successful Press the Volume<br>Up and Volume Down buttons until                                                                                                    | will erase the contents of your            |  |
| <ul> <li>A Hold device, This method should only be used in the worst case scenariowhen your device is unusable due to crashing or freezing software. Note that you'll lose verything that isn't synced to online services or that is not backed up.</li> <li>First off, you'll need to access your device off completely, then boot it up with one of the following button combinations:</li> <li>• Hold Volume Up + Volume Down + Power.</li> <li>• Hold Volume Up + Power.</li> <li>• Hold Hold Weiter + Power.</li> <li>• Hold Hold Weiter + Power.</li> <li>• Hold Volume Up + Camera.</li> </ul>                                                                                                    | Android dovice resetting it                |  |
| <ul> <li>back to its devide state. Inits method should only be used in the worst case scenariowhen your device is unusable due to crashing or freezing software. Note that you'll lose everything that isn't synced to online services or that is not backed up.</li> <li>First off, you'll need to access your device is recovery mode. Turn the device of completely, then boot it up with one of the following button combinations:</li> <li>Hold Volume Up + Volume Up + Volume Down + Power.</li> <li>Hold Home + Power.</li> <li>Hold Home + Power.</li> <li>Hold Home + Power.</li> <li>Hold Volume Up + Camera.</li> <li>Combinations:</li> </ul>                                                                                                    | Android device, resetting it               |  |
| method should only be used<br>in the worst case<br>scenariowhen your device is<br>unusable due to crashing or<br>freezing software. Note that<br>you'll lose everything that isn't<br>synced to online services or<br>that is not backed up.         First off, you'll need to access your<br>device's recovery mode. Turn the<br>device off completely, then boot it<br>up with one of the following button<br>combinations:         • Hold Volume Up +<br>Volume Down +<br>Power.         • Now, Hold Volume Up<br>+ Home + Power.         • Hold Volume Up<br>+ Home + Power.         • Hold Volume Up<br>+ Od volume Up +<br>Camera.         This will vary from device to device. If<br>none of these combinations works,<br>try performing a Google search<br>with the name of your device. The<br>device will boot to a screen with an<br>Android and an open chest panel if<br>you're successful Press the Volume<br>Up and Volume Down buttons until                                                                                                    | DACK TO ITS DETAULT STATE. INIS            |  |
| in       the worst case         scenariowhen your device is       unusable due to crashing or         frescring software. Note that       you'll lose verything that isn't         synced to online services or       that is not backed up.         First off, you'll need to access your       device's recovery mode. Turn the         device's recovery mode. Turn the       device of completely, then boot it         up with one of the following button       combinations:         •       Hold Volume Up +         Volume Down +       Power.         •       Hold Holme + Power.         •       Hold Holme + Power.         •       Hold Volume Up +         Camera.       Camera.         This will vary from device to device. If         none of these combinations works,         try performing a Google search         with the name of your device. The         device will boot to a screen with an         */droid and an open chest panel if         you're successful.Press the Volume         Up and Volume Down buttons until                                                                                                    | method should only be used                 |  |
| scenariowhen your device is<br>unusable due to crashing or<br>freezing software. Note that<br>you'll lose everything that isn't<br>synced to online services or<br>that is not backed up.         First off, you'll need to access your<br>device's recovery mode. Turn the<br>device off completely, then boot it<br>up with one of the following button<br>combinations:         •       Hold Volume Up +<br>Volume Down +<br>Power.         •       Now, Hold Volume Up<br>+ Home + Power.         •       Now, Hold Volume Up<br>+ Home + Power.         •       Hold Home + Power.         •       Hold Volume Up +<br>Volume Dy +<br>Camera.         This will vary from device to device. If<br>none of these combinations works,<br>try performing a Google search<br>with the name of your device and<br>"recovery mode" to find the correct<br>key combination for your device. The<br>device will boot to a screen with an<br>Android and an open chest panel if<br>you're successful.Press the Volume<br>Up and Volume Down buttons until                                                                                                    | in the worst case                          |  |
| unusable due to crashing or<br>freezing software. Note that<br>you'll lose everything that isn't<br>synced to online services or<br>that is not backed up.<br>First off, you'll need to access your<br>device's recovery mode. Turn the<br>device off completely, then boot it<br>up with one of the following <i>button</i><br><i>combinations:</i><br>• Hold Volume Up +<br>Volume Down +<br>Power.<br>• Now, Hold Volume Up<br>+ Home + Power.<br>• Now, Hold Volume Up<br>- Hold Home + Power.<br>• Hold Home + Power.<br>• Hold Home + Power.<br>• Hold Home + Power.<br>• Hold Volume Up +<br>Camera.<br>This will vary from device to device. <i>If</i><br><i>none of these combinations</i> works,<br><i>try performing a Google search</i><br><i>with the name of your device and</i><br><i>"recovery mode"</i> to find the correct<br>key combination for your device. The<br>device will boot to a screen with an<br>Android and an open chest panel if<br>you're successful Press the Volume                                                                                                    | scenariowhen your device is                |  |
| freezing software. Note that         you'll lose everything that isn't         synced to online services or         that is not backed up.         First off, you'll need to access your         device of completely, then boot it         up with one of the following button         combinations:         • Hold Volume Up +         Yolume Down +         Power.         • Now, Hold Volume Up +         Yolume Down +         Power.         • Hold Home + Power.         • Hold Home + Power.         • Hold Volume Up +         Camera.         This will vary from device to device. If         none of these combinations works,         try performing a Google search         with the name of your device and         "recovery mode" to find the correct         key combination for your device. The         device will boot to a screen with an         Android and an open chest panel if         you're successful Press the Volume         Up and Volume Down buttons until                                                                                                    | unusable due to crashing or                |  |
| you'll lose everything that isn't synced to online services or that is not backed up.         First off, you'll need to access your device's recovery mode. Turn the device off completely, then boot it up with one of the following button combinations:         • Hold Volume Up + Volume Down + Power.         • Now, Hold Volume Up + Home + Power.         • Hold Home + Power.         • Hold Volume Up + Course + Power.         • Hold Volume Up + Home + Power.         • Hold Volume Up + Course.         • Hold Volume Up + Course.         • Hold Volume Over.         • Hold Volume Up + Course.         • Hold Volume Volume Volume Volume Volume Volume Volume Volume Volume Volume Volume Volume Volume Volume Volume Volume Volume Volume Volume Volume Volume Volume Volume Volume Volume Volume Volume Volume Volume Volum | freezing software Note that                |  |
| <ul> <li>Synce de version part last events in a last events in the services or that is not backed up.</li> <li>First off, you'll need to access your device's recovery mode. Tum the device's recovery mode. Tum the device off completely, then boot it up with one of the following <i>button combinations:</i> <ul> <li>Hold Volume Up + Volume Down + Power.</li> <li>Now, Hold Volume Up + Home + Power.</li> <li>Hold Home + Power.</li> <li>Hold Home + Power.</li> <li>Hold Volume Up + Camera.</li> </ul> </li> <li>This will vary from device to device. If none of these combinations works, try performing a Google search with the name of your device and "recovery mode" to find the correct key combination for your device. The device will boot to a screen with an Android and an open chest panel if you're successful Press the Volume Up and Volume Down buttons until</li> </ul>                                                                                                    | vou'll lose overvthing that isn't          |  |
| synced to online services of<br>that is not backed up.<br>First off, you'll need to access your<br>devices recovery mode. Turn the<br>device off completely, then boot it<br>up with one of the following <i>button</i><br><i>combinations:</i><br>• Hold Volume Up +<br>Volume Down +<br>Power.<br>• Now, Hold Volume Up<br>+ Home + Power.<br>• Hold Home + Power.<br>• Hold Home + Power.<br>• Hold Home + Power.<br>• Hold Volume Up +<br>Camera.<br>This will vary from device to device. <i>If</i><br><i>none of these combinations</i> works,<br><i>try performing a Google search</i><br><i>with the name of your device and</i><br><i>"recovery mode"</i> to find the correct<br>key combination for your device. The<br>device will boot to a screen with an<br>Android and an open chest panel if<br>you're successful.Press the Volume<br>Up and Volume Down buttons until                                                                                                    | you'll lose everything that isn't          |  |
| that is not backed up.         First off, you'll need to access your         device's recovery mode. Turn the         device off completely, then boot it         up with one of the following button         combinations:         • Hold Volume Up +         Volume Down +         Power.         • Now, Hold Volume Up         + Horme + Power.         • Hold Home + Power.         • Hold Home + Power.         • Hold Volume Up +         Camera.         This will vary from device to device. If         none of these combinations works,         try performing a Google search         with the name of your device. The         device will boot to a screen with an         Android and an open chest panel if         you're successful.Press the Volume         Up and Volume Down buttons until                                                                                                    | synced to online services of               |  |
| First off, you'll need to access your         device's recovery mode. Turn the         device off completely, then boot it         up with one of the following button         combinations:         • Hold Volume Up +         Volume Down +         Power.         • Now, Hold Volume Up         + Home + Power.         • Hold Home + Power.         • Hold Home + Power.         • Hold Home + Power.         • Hold Volume Up +         Camera.         This will vary from device to device. If         none of these combinations works,         try performing a Google search         with the name of your device and         "recovery mode" to find the correct         key combination for your device. The         device will boot to a screen with an         Android and an open chest panel If         you're successful.Press the Volume         Up and Volume Down buttons until                                                                                                    | that is not backed up.                     |  |
| First off, you'll need to access your         device's recovery mode. Turn the         device's recovery mode. Turn the         device's recovery mode. Turn the         device's recovery mode. Turn the         device's recovery mode. Turn the         device's recovery mode. Turn the         device off completely, then boot it         up with one of the following button         combinations:         •         Hold Volume Up +         Yolume Down +         Power.         •         Hold Home + Power.         •         Hold Volume Up +         Camera.         Hold Volume Up +         Camera.         Hold Volume Up +         Camera.         This will vary from device to device. If         none of these combinations works,         try performing a Google search         with the name of your device and         "recovery mode" to find the correct         key combination for your device. The         device will boot to a screen with an         Android and on open chest panel if         you're successful.Press the Volume         Up and Volume Down buttons until                                                                                                    |                                            |  |
| device's recovery mode. Turn the<br>device off completely, then boot it<br>up with one of the following <i>button</i><br><i>combinations:</i><br>• Hold Volume Up +<br>Volume Down +<br>Power.<br>• Now, Hold Volume Up<br>+ Home + Power.<br>• Hold Home + Power.<br>• Hold Volume Up +<br>Camera.<br>This will vary from device to device. <i>If</i><br><i>none of these combinations</i> works,<br><i>try performing a Google search</i><br><i>with the name of your device and</i><br><i>"recovery mode"</i> to find the correct<br>key combination for your device. The<br>device will boot to a screen with an<br>Android and an open chest panel if<br>you're successful.Press the Volume<br>Up and Volume Down buttons until                                                                                                    | First off, you'll need to access your      |  |
| device off completely, then boot it<br>up with one of the following <i>button</i><br><i>combinations:</i><br>• Hold Volume Up +<br>Volume Down +<br>Power.<br>• Now, Hold Volume Up<br>+ Home + Power.<br>• Hold Home + Power.<br>• Hold Home + Power.<br>• Hold Volume Up +<br>Camera.<br>This will vary from device to device. <i>If</i><br><i>none of these combinations</i> works,<br><i>try performing a Google search</i><br><i>with the name of your device and</i><br><i>"recovery mode"</i> to find the correct<br>key combination for your device. The<br>device will boot to a screen with an<br>Android and an open chest panel if<br>you're successful.Press the Volume<br>Up and Volume Down buttons until                                                                                                    | device's recovery mode. Turn the           |  |
| <ul> <li>a bit one of the following <i>button</i></li> <li>a bit one of the following <i>button</i></li> <li>a bit one of the following <i>button</i></li> <li>a bit one of the following <i>button</i></li> <li>b bit one of the following <i>button</i></li> <li>b bit one of the following <i>button</i></li> <li>b bit one of the following <i>button</i></li> <li>combinations: <ul> <li>b bit one of the following <i>button</i></li> <li>b bit one of the following <i>button</i></li> <li>combinations:</li> <li>b bit one of the following <i>button</i></li> <li>b bit one of the following <i>button</i></li> <li>combinations works, try performing a Google search with the name of your device and "recovery mode" to find the correct key combination for your device. The device will boot to a screen with an Android and an open chest panel if you're successful.Press the Volume Up and Volume Down buttons until</li> </ul> </li> </ul>                                                                                                    | device off completely, then boot it        |  |
| <ul> <li>Hold Volume Up +<br/>combinations:</li> <li>Hold Volume Up +<br/>Volume Down +<br/>Power.</li> <li>Now, Hold Volume Up<br/>+ Home + Power.</li> <li>Hold Home + Power.</li> <li>Hold Volume Up +<br/>Camera.</li> </ul> This will vary from device to device. If<br>none of these combinations works,<br>try performing a Google search<br>with the name of your device and<br>"recovery mode" to find the correct<br>key combination for your device. The<br>device will boot to a screen with an<br>Android and an open chest panel if<br>you're successful.Press the Volume<br>Up and Volume Down buttons until                                                                                                    | up with one of the following <b>button</b> |  |
| <ul> <li>Hold Volume Up +<br/>Volume Down +<br/>Power.</li> <li>Now, Hold Volume Up<br/>+ Home + Power.</li> <li>Hold Home + Power.</li> <li>Hold Volume Up +<br/>Camera.</li> </ul> This will vary from device to device. If<br>none of these combinations works,<br>try performing a Google search<br>with the name of your device and<br>"recovery mode" to find the correct<br>key combination for your device. The<br>device will boot to a screen with an<br>Android and an open chest panel if<br>you're successful.Press the Volume<br>Up and Volume Down buttons until                                                                                                    |                                            |  |
| <ul> <li>Hold Volume Up +<br/>Volume Down +<br/>Power.</li> <li>Now, Hold Volume Up<br/>+ Home + Power.</li> <li>Hold Home + Power.</li> <li>Hold Volume Up +<br/>Camera.</li> </ul> This will vary from device to device. If<br>none of these combinations works,<br>try performing a Google search<br>with the name of your device and<br>"recovery mode" to find the correct<br>key combination for your device. The<br>device will boot to a screen with an<br>Android and an open chest panel if<br>you're successful.Press the Volume<br>Up and Volume Down buttons until                                                                                                    | compinations.                              |  |
| <ul> <li>Hold Volume Up +<br/>Volume Down +<br/>Power.</li> <li>Now, Hold Volume Up<br/>+ Home + Power.</li> <li>Hold Home + Power.</li> <li>Hold Volume Up +<br/>Camera.</li> </ul> This will vary from device to device. If<br>none of these combinations works,<br>try performing a Gogle search<br>with the name of your device and<br>"recovery mode" to find the correct<br>key combination for your device. The<br>device will boot to a screen with an<br>Android and an open chest panel if<br>you're successful.Press the Volume<br>Up and Volume Down buttons until                                                                                                    |                                            |  |
| Volume Down +<br>Power.         Now, Hold Volume Up<br>+ Home + Power.         Hold Home + Power.         Hold Volume Up +<br>Camera.         This will vary from device to device. If<br>none of these combinations works,<br>try performing a Google search<br>with the name of your device and<br>"recovery mode" to find the correct<br>key combination for your device. The<br>device will boot to a screen with an<br>Android and an open chest panel if<br>you're successful.Press the Volume<br>Up and Volume Down buttons until                                                                                                    | <ul> <li>Hold Volume Up +</li> </ul>       |  |
| Power.         Now, Hold Volume Up         + Home + Power.         Hold Home + Power.         Hold Volume Up +         Camera.         This will vary from device to device. If         none of these combinations works,         try performing a Google search         with the name of your device and         "recovery mode" to find the correct         key combination for your device. The         device will boot to a screen with an         Android and an open chest panel if         you're successful.Press the Volume         Up and Volume Down buttons until                                                                                                    | Volume Down +                              |  |
| <ul> <li>Now, Hold Volume Up<br/>+ Home + Power.</li> <li>Hold Home + Power.</li> <li>Hold Volume Up +<br/>Camera.</li> </ul> This will vary from device to device. If<br>none of these combinations works,<br>try performing a Google search<br>with the name of your device and<br>"recovery mode" to find the correct<br>key combination for your device. The<br>device will boot to a screen with an<br>Android and an open chest panel if<br>you're successful.Press the Volume<br>Up and Volume Down buttons until                                                                                                    | Power.                                     |  |
| <ul> <li>+ Home + Power.</li> <li>Hold Home + Power.</li> <li>Hold Volume Up +<br/>Camera.</li> </ul> This will vary from device to device. If<br>none of these combinations works,<br>try performing a Google search<br>with the name of your device and<br>"recovery mode" to find the correct<br>key combination for your device. The<br>device will boot to a screen with an<br>Android and an open chest panel if<br>you're successful.Press the Volume<br>Up and Volume Down buttons until                                                                                                    | <ul> <li>Now, Hold Volume Up</li> </ul>    |  |
| <ul> <li>Hold Home + Power.</li> <li>Hold Volume Up +<br/>Camera.</li> </ul> This will vary from device to device. If<br>none of these combinations works,<br>try performing a Google search<br>with the name of your device and<br>"recovery mode" to find the correct<br>key combination for your device. The<br>device will boot to a screen with an<br>Android and an open chest panel if<br>you're successful.Press the Volume<br>Up and Volume Down buttons until                                                                                                    | + Home + Power                             |  |
| <ul> <li>Hold Volume Up +<br/>Camera.</li> <li>This will vary from device to device. If<br/>none of these combinations works,<br/>try performing a Google search<br/>with the name of your device and<br/>"recovery mode" to find the correct<br/>key combination for your device. The<br/>device will boot to a screen with an<br/>Android and an open chest panel if<br/>you're successful.Press the Volume<br/>Up and Volume Down buttons until</li> </ul>                                                                                                    | Hold Home + Power                          |  |
| This will vary from device to device. If<br>none of these combinations works,<br>try performing a Google search<br>with the name of your device and<br>"recovery mode" to find the correct<br>key combination for your device. The<br>device will boot to a screen with an<br>Android and an open chest panel if<br>you're successful.Press the Volume<br>Up and Volume Down buttons until                                                                                                    |                                            |  |
| This will vary from device to device. If<br>none of these combinations works,<br>try performing a Google search<br>with the name of your device and<br>"recovery mode" to find the correct<br>key combination for your device. The<br>device will boot to a screen with an<br>Android and an open chest panel if<br>you're successful.Press the Volume<br>Up and Volume Down buttons until                                                                                                    | Comerce                                    |  |
| This will vary from device to device. <i>If</i><br>none of these combinations works,<br>try performing a Google search<br>with the name of your device and<br>"recovery mode" to find the correct<br>key combination for your device. The<br>device will boot to a screen with an<br>Android and an open chest panel if<br>you're successful.Press the Volume<br>Up and Volume Down buttons until                                                                                                    | Calliela.                                  |  |
| This will vary from device to device. If<br>none of these combinations works,<br>try performing a Google search<br>with the name of your device and<br>"recovery mode" to find the correct<br>key combination for your device. The<br>device will boot to a screen with an<br>Android and an open chest panel if<br>you're successful.Press the Volume<br>Up and Volume Down buttons until                                                                                                    |                                            |  |
| none of these combinations works,<br>try performing a Google search<br>with the name of your device and<br>"recovery mode" to find the correct<br>key combination for your device. The<br>device will boot to a screen with an<br>Android and an open chest panel if<br>you're successful.Press the Volume<br>Up and Volume Down buttons until                                                                                                    | This will vary from device to device. If   |  |
| try performing a Google search         with the name of your device and         "recovery mode" to find the correct         key combination for your device. The         device will boot to a screen with an         Android and an open chest panel if         you're successful.Press the Volume         Up and Volume Down buttons until                                                                                                    | none of these combinations works,          |  |
| with the name of your device and<br>"recovery mode" to find the correct<br>key combination for your device. The<br>device will boot to a screen with an<br>Android and an open chest panel if<br>you're successful.Press the Volume<br>Up and Volume Down buttons until                                                                                                    | try performing a Google search             |  |
| <i>"recovery mode"</i> to find the correct<br>key combination for your device. The<br>device will boot to a screen with an<br>Android and an open chest panel if<br>you're successful.Press the Volume<br>Up and Volume Down buttons until                                                                                                    | with the name of your device and           |  |
| key combination for your device. The<br>device will boot to a screen with an<br>Android and an open chest panel if<br>you're successful.Press the Volume<br>Up and Volume Down buttons until                                                                                                    | "recovery mode" to find the correct        |  |
| device will boot to a screen with an<br>Android and an open chest panel if<br>you're successful.Press the Volume<br>Up and Volume Down buttons until                                                                                                    | key combination for your device. The       |  |
| Android and an open chest panel if<br>you're successful.Press the Volume<br>Up and Volume Down buttons until                                                                                                    | device will boot to a screen with an       |  |
| you're successful.Press the Volume<br>Up and Volume Down buttons until                                                                                                    | Android and an apan about panal if         |  |
| you're successful.Press the Volume<br>Up and Volume Down buttons until                                                                                                    |                                            |  |
| Up and Volume Down buttons until                                                                                                    | you're successful Press the Volume         |  |
|                                                                                                    | Up and Volume Down buttons until           |  |

|  | the Recovery mode option appears          |  |
|--|-------------------------------------------|--|
|  | on the screen. Press the Power            |  |
|  | button and your device will reboot        |  |
|  | into recovery mode. The steps are         |  |
|  | self-explanatory once you enter           |  |
|  | recovery mode                             |  |
|  |                                           |  |
|  |                                           |  |
|  | 2. Fix Unresponsive Screen on your        |  |
|  | Phone Caused by a Software Glitch         |  |
|  |                                           |  |
|  | You may want to throw your phone          |  |
|  | against the wall when it begins to        |  |
|  | malfunction, but there isn't a need to    |  |
|  | panic. Most problems are fixed with a     |  |
|  | simple restart                            |  |
|  |                                           |  |
|  | Pross the newer button and let the        |  |
|  | Press the power button and let the        |  |
|  | phone turn off. wait a minute or two      |  |
|  | before powering it back on. In extreme    |  |
|  | case do a factory reset as explained      |  |
|  | above.                                    |  |
|  |                                           |  |
|  | 3.solve phone's battery drain related to  |  |
|  | software problem                          |  |
|  |                                           |  |
|  | This is more of an android device's       |  |
|  | problem then an iOS. Numerous user        |  |
|  | reported this problem with a buttery life |  |
|  | of their devices. One of the ensited      |  |
|  | u unen devices. One of the easiled        |  |
|  | way to protong your smartphone's          |  |
|  | battery is to change your locations and   |  |
|  | brightness setting                        |  |
|  |                                           |  |
|  | 4. when Android App crashes               |  |
|  |                                           |  |
|  | On an android phone you might get a       |  |
|  | message like "unfortunately ***** has     |  |
|  | stop the working App can crash for all    |  |
|  | I Stop the working App call clash IOI all |  |

|  | sort of reasons. Is there an update<br>available for either the app or your<br>smart phone? if so install it . otherwise,<br>force closes the app by switching it<br>away in multi task menu and then<br>respond it. If not please wipe out the<br>cache of that particular app                                                                                                    |  |
|--|----------------------------------------------------------------------------------------------------|--|
|  | 5. <u>Frozen and slow user interface</u><br>One of the major causes of slow<br>response in phones is a memory. It<br>may even be a corrupt MicroSD card<br>or your internal memory getting filled<br>up Try deleting unused apps and<br>photos, or moving them to the cloud or<br>a microSD card. In addition, you<br>should close open apps that you are<br>no longer using, delete app cache, and<br>limit the use of live wallpapers.                                                |  |
|  | <ul> <li>6. Phones Synchronization/Syncing Error</li> <li>We are still on Android. There are numerous steps you can take to address problems with syncing. First, ensure that you are connected to the internet and that the service you are trying to sync with, such as Google, emails or Drop box, isn't down. Double check that your password is corrects and tries syncing again.</li> <li>Still having problems? Remove the account from your device and add it again.</li> </ul> |  |

| 7 Overheating of Android Phones            |
|--------------------------------------------|
| <u>r.</u> overnedding or Android Fritones  |
| Most Android con act roolly warm. Thy      |
| Most Android can get really warm. Try      |
| not to use your phone while you're         |
| charging it and don't use high CPU-        |
| sucking apps, like Pokemon Go or           |
| Facebook, for long periods of time. If it  |
| starts getting warm, give your phone a     |
| break.                                     |
|                                            |
| If you don't do these things, and your     |
| phone still gets hot to the touch, then    |
| you may want to get it looked at by a      |
| professional. This could be a sign of a    |
| manufacturer defect. Also, read more       |
| tweaks on my hardware solution page        |
| here                                       |
| licit                                      |
| 9 Anno won't download on Android           |
| o. Apps won't download on Android          |
| via Default Download Mgr                   |
| <b>—</b>                                   |
| I o start with, I do not use the stock     |
| android browser or chrome to               |
| download on my android phone. <i>I use</i> |
| U <u>cweb</u> browser because it supports  |
| download resume and it is                  |
| extremely fast for downloading. There      |
| may be two causes for your apps not        |
| downloading. First, try clearing the       |
| Google Play store's cache. If that         |
| doesn't work, try wiping Google Play's     |
| history. The problem is probably a         |
| corrupt cache and all you need to do is    |
| clear it. Open the Google Play store       |
| and tap on the three lines in the          |
| upper left of the screen to open the       |
| app's menu. Choose Settings and            |
| •••••••                                    |

|                      |                                                                                                    | <ul> <li>tap on Clear local search history.</li> <li>9. Android Homescreen is congested</li> <li>Every time you get a new app, a new icon is added to your home screen. A fix to that: Open the Google Play app, then tap Menu &gt; Settings and clear the checkbox next to Add icon to Home screen.</li> <li>•</li> </ul> |                                      |
|----------------------|----------------------------------------------------------------------------------------------------|----------------------------------------------------------------------------------------------------|--------------------------------------|
| LU7. Prepare invoice | <ul> <li>Document list of faults</li> <li>Estimate material cost and<br/>service charges</li> <li>Verify invoice from the<br/>customer</li> </ul> | <ul> <li>First of all documented all faults</li> <li>Then calculate the cost of raw<br/>materials and then</li> <li>Mention unite price and total price of<br/>raw materials in invoice</li> <li>Mention the repair cost</li> </ul>                                                                                        | (1) Martial bill<br>(2) Invoice form |

## **Examples and illustrations**

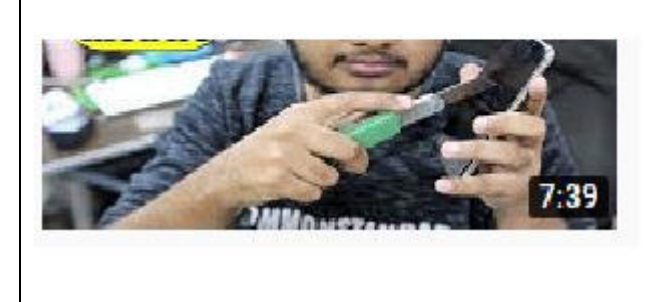

https://www.youtube.com/watch?v=6Ddz4wZGk1Q

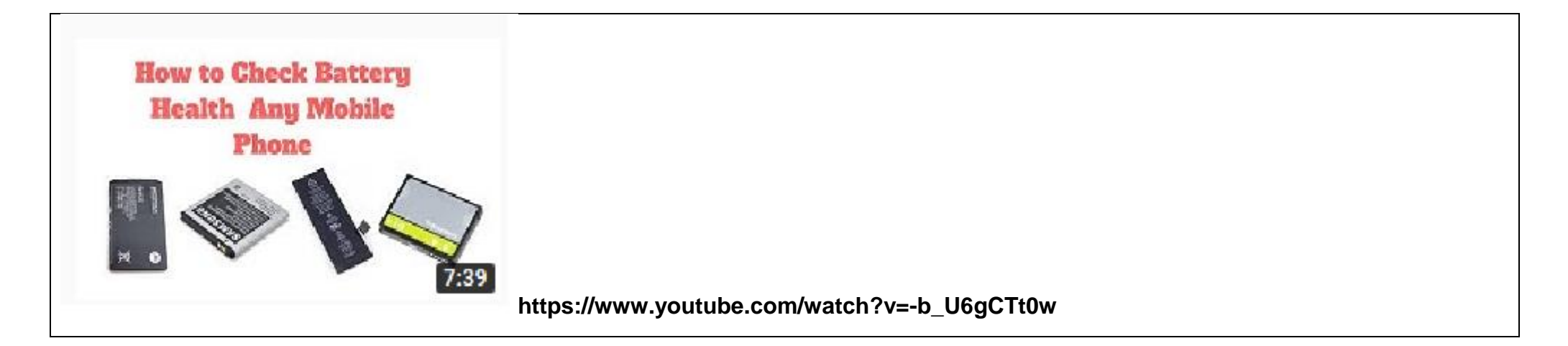

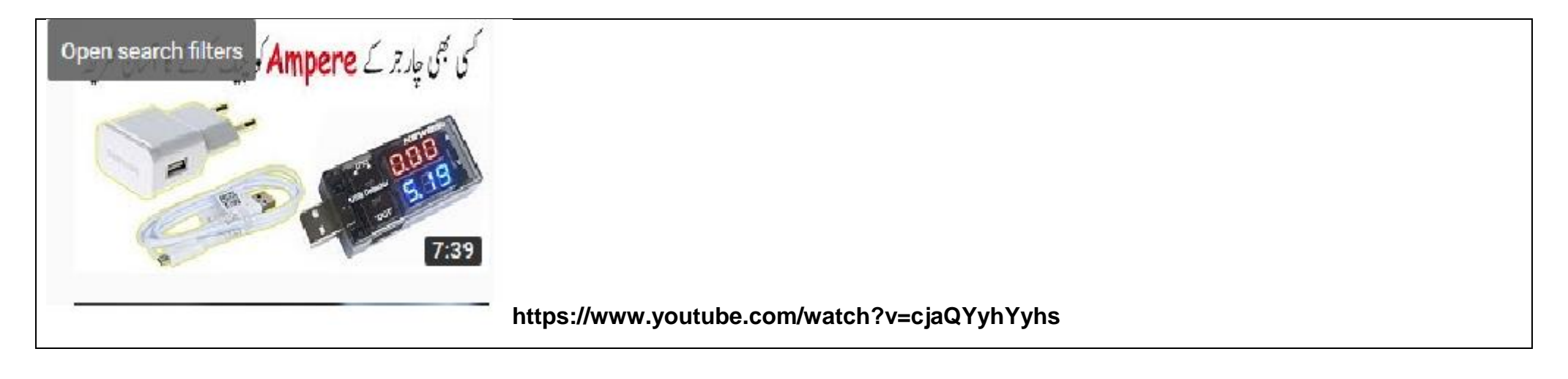

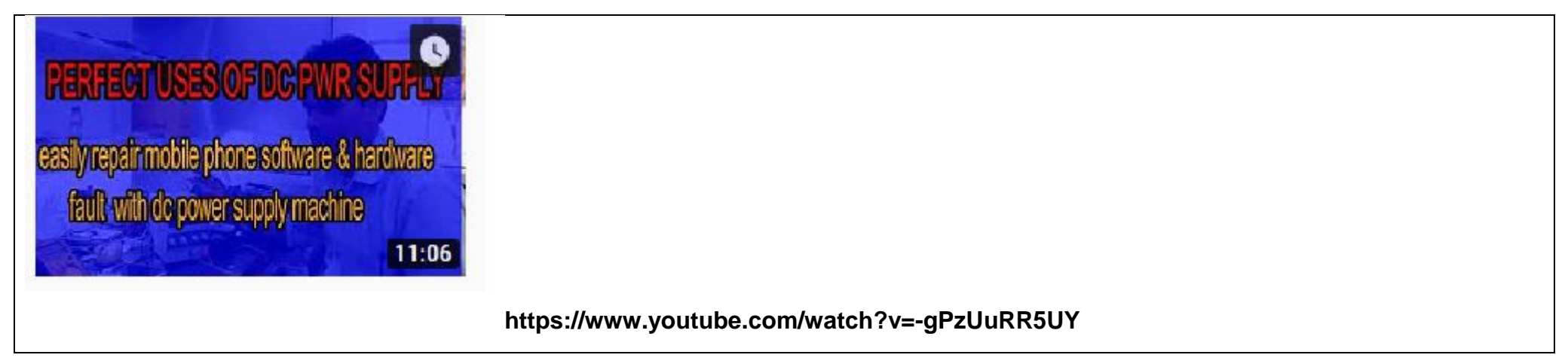

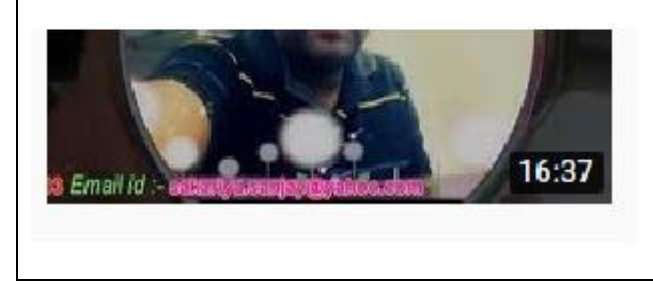

https://www.youtube.com/watch?v=A2LUEd-jPbc

## MOBILE PHONE TECHNICIAN

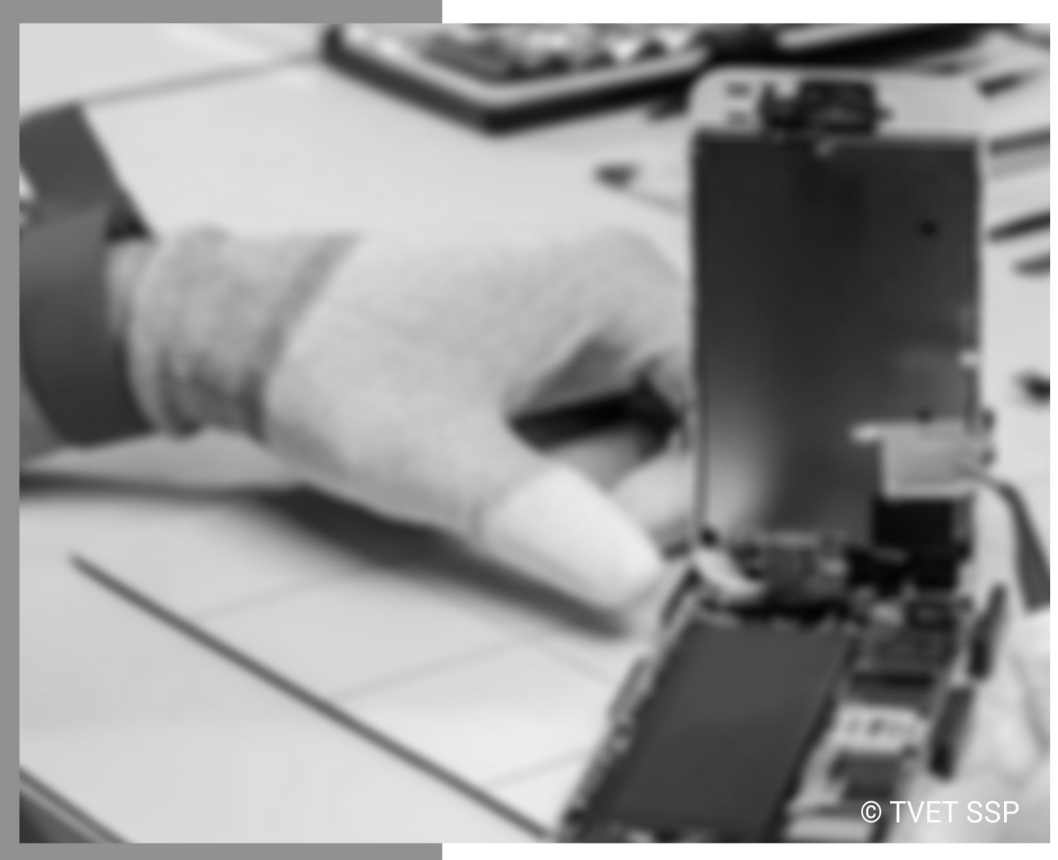

Module-E LEARNER GUIDE National Vocational Certificate Level

Version 1 - November, 2019

## Module E: Diagnose fault in Power Section

**Objective:** This module covers the skills and knowledge required to disassemble Phone set, **check** supply Voltage, ON, OFF Switch, Charging Section, and power supply section of the mobile phone

| E                             | Duration:110 Hours Theory                                                                                                    | y:20 Hours Practice:90Hours                                                                                                    | 6                                                                                                    |
|-------------------------------|----------------------------------------------------------------------------------------------------|----------------------------------------------------------------------------------------------------|----------------------------------------------------------------------------------------------------|
| Learning Unit                 | Learning Outcomes                                                                                                    | Learning Elements                                                                                                    | Materials Required                                                                                                    |
| LU1: Disassemble<br>Phone set | <ul> <li>Select tools and equipment as per requirement</li> <li>Remove back cover without damaging the phone</li> <li>Remove screen without damaging</li> </ul> | <ol> <li>Following is the set of tools that you<br/>need in order to assemble and<br/>disassemble a mobile phone</li> <li>Philips screwdriver</li> <li>Flat screw driver</li> <li>Plastic Separation tool</li> <li>Now let's begin with disassembling procedure<br/>mobile phone</li> <li>Switch off the phone (If it's already not<br/>switched off).</li> <li>Remove mobile battery cover</li> <li>Now remove battery, SIM Card,<br/>Memory Card (If any) as per shown in<br/>figure</li> <li>Next thing that you need to do is to<br/>remove all the screws from your<br/>Samsung Galaxy S3 with the help of<br/>Philips screwdriver. The best thing is<br/>that you don't need to worry about the<br/>screws and the method to put them<br/>back, as all of them are same in size</li> </ol> | <ul> <li>(1) Tuser</li> <li>(2) Body remover</li> <li>(3) Screw driver set</li> <li>(4) Knife</li> <li>(5) Glass remover</li> </ul> |

|                              |                                                                                                    | <ol> <li>9. Now after you have removed all the screws, lift back cover with the help of a flat screw driver. You need to be very careful while doing this procedure in order to avoid any kind of phone and cover damage.</li> <li>10. After removing back cover, now remove your mobile buzzer strip using plastic separation tool and then gently remove the assembly in order to proceed further.</li> <li>11. Now remove following strips:</li> <li>12. Strips of Front Camera</li> <li>13. Display Strip</li> <li>14. Volume and Speaker button assembly strip</li> <li>15. Remove Ant wire from outside, and it is considered to be important because there is a slight chance that you might damage the wire or connector (or both). Following is the image of Correct and Wrong methods of removal of Ant Wire:</li> <li>16. Lift main camera from display assembly and then remove camera strip.</li> <li>17. Finally remove Motherboard, Vibrator, Second Camera (after removing screw) and strip of Volume &amp; Speaker</li> </ol> |                                                                                                    |
|------------------------------|----------------------------------------------------------------------------------------------------|----------------------------------------------------------------------------------------------------|----------------------------------------------------------------------------------------------------|
| LU2. Check supply<br>Voltage | <ul> <li>Check specific Voltage by power<br/>supply</li> <li>Check for short circuit in the power<br/>supply section</li> </ul> | All Phone Short finding method is same.<br>You can use Digital, Analog Multimeter,<br>and Digital Power Supply both to find the<br>shortage in smartphone motherboards.<br>You also can use a DC Digital power<br>supply for testing Shortage but this is                                                                                                    | <ol> <li>Multi-meter</li> <li>Power supply</li> <li>SMD tester</li> <li>Charger with charging<br/>indicator</li> </ol> |

| better to find where or which part of the<br>smartphone is really short. This way is not<br>a good way to identify a shortage because<br>DC Power supply can't detect very small<br>shorts in the motherboard which cause<br>some faults on Phones. So remember the<br>best method is using a Digital or Analog<br>Multimeter.                                                                 |
|----------------------------------------------------------------------------------------------------|
| How to Check Shorting in Mobile with Multimeter?                                                                                                    |
| How to find short circuit in mobile phone it<br>is a very easy and quick method to find if<br>there any shortage on a Phone is using<br>both Multimeter.                                                                                                    |
| <ol> <li>Analog Multimeter</li> <li>Digital Multimeter</li> </ol>                                                                                                    |
| Now final, how to check short circuit with multimeter in mobile                                                                                                    |
| Analog Multimeter                                                                                                    |
| <ol> <li>Put multimeter to x1 buzzer or x10</li> <li>Check Battery Connector two pins</li> <li>simply put (+) test meter probe on<br/>GND pin and (-) test meter probe on<br/>+Vbat Pin</li> <li>if the Analog multimeter pointer moves<br/>even a little there or buzzer is short<br/>this is, how to check half shortingin<br/>mobile with multimeter</li> <li>Digital Multimeter</li> </ol> |
| 1. Set multi-meter on CONTINUITY                                                                                                    |
| 2. Scenior1: Connect Black probe to                                                                                                    |

| Circuit's +VF print and Red probe to          |
|-----------------------------------------------|
| Circuit's VE print shows some                 |
| Circuits - v E print shows some               |
|                                               |
| 3. Scenior2: Connect Black probe to           |
| Circuit's -VE print and Red probe to          |
| Circuit's +VE print shows no reading.         |
|                                               |
| Note: IF reading shows in BOTH scenarios it   |
| means circuit has Shortage                    |
| Now you have a question? How to use a         |
| multimeter to test a great phone methorhogra  |
|                                               |
| Answer: you can apply the same method on      |
| smartphones, as I told you in the starting of |
| this blog post. now move on to check shot on  |
| circuit board of phone we are testing phone   |
| PCB with power supply                         |
| how to use multimeter for mobile repairing    |
| read my blog post Digital Multimeter Step by  |
| Step Guide                                    |
| How to Find Half Shorting in Mobile using     |
| Digital DC Bower Supply                       |
|                                               |
|                                               |
| 1. Put power to your Smartphone using         |
| DC Power Supply(As your Phone's DC            |
| power needs) Normally 3.8 volts is            |
| enough and in tablets, 4 volts some           |
| Chinese mobiles needs 4.2 volts               |
| 2. Connect Power Supply Red clip to           |
| Battery Connector +Vbat pin                   |
| 3. And connect Black clip to both Battery     |
| Connector BSI and GND Do not touch            |
| any volume or power button                    |
| A If your Digital or Analog Dowor             |
| 4. II your Digital of Analog Power            |
| supply's Ampere Reading Scale                 |
| snows any of current amount that's            |
| mean there is a shortage in it.               |
|                                               |
| 5. Mobile Short Solution: if your Power       |
|                                               |

| supply Shows "0.00" on Ampere Reading<br>Scale it means there is No any shortage in<br>motherboard<br>if you don't know how to operate a dc<br>power supply read my blog post <u>how to<br/>use DC Power Supply</u><br><i>Is it Possible to Repair Phone after a</i><br><i>Short Circuit?</i><br>Yes is it possible to repair phone after a<br>short circuit! now listening to this you want<br>to know how to repair short mobile<br>phones. if your smartphone is short, it can<br>have various issues like it may not turn on<br>(dead), it may overheat (although it is<br>normal in some smartphone models!), its<br>battery may drain and discharge very fast,<br>it may hang or auto restart and freeze<br>frequently, it may auto turn off sometimes,<br>etc. It is called short-circuit smartphone<br>motherboard. Before removing shortage<br>you should know whether your<br>smartphone motherboard is short or not. |
|----------------------------------------------------------------------------------------------------|
| Reasons for shorting in smartphone<br>motherboard<br>If the smartphone gets dropped on the<br>floor or on some hard surface. Or the<br>phone gets wet or is dropped in rain or<br>swimming pool water.<br>Phoneoverheating.<br>Trying to use the faulty charger for<br>charging in the smartphone.                                                                                                    |

| Electric Sparks or smoke coming out of<br>the Phone due to any reason form<br>Handset charging port.                                                                                                    |  |
|----------------------------------------------------------------------------------------------------|--|
| To repair a short smartphone, you will<br>have to first remove its shortage to repair<br>it. You have to follow the procedure to<br>remove it, especially in dead<br>Smartphones.                                                                                         |  |
| how to remove shorting in mobile phone and smartphones                                                                                                    |  |
| 1. the shorted phone printed circuit board (PCB). Be careful, so that you do not damage it! I suggest you watch the disassembling video on youtube first then remove LCD, camera, etc because we just need the motherboard, not whole phone short circuit no disassemble. |  |
| 2. Clean the entire motherboard<br>thoroughly with any circuit cleaner like<br>Philips contact cleaner spray, alcohol,<br>thinner etc. Now dry it completely. After<br>each cleaning step, you have to check if<br>the shortage is not gone proceed to the<br>next step.  |  |
| 3. Now try to deep clean the Phone Circuit<br>Board. There is a liquid called Elma used<br>by smartphone repair technicians in the<br>Eastern Europe countries named Elma.                                                                                                |  |
| Ima procedure: Dip the Circuit Board in<br>Elma for 1 to 2 hours. Remove the Circuit<br>Board and clean it thoroughly with a<br>toothbrush. Dry the Circuit Board                                                                                                    |  |

|                             |                                                                                                    | completely with cotton or <u>ultrasonic</u><br>cleaner machine,                                                                                                    |                                                                                                    |
|-----------------------------|----------------------------------------------------------------------------------------------------|----------------------------------------------------------------------------------------------------|----------------------------------------------------------------------------------------------------|
|                             |                                                                                                    | not even a droplet of water remains. For drying, you can use direct sunlight or 100-watt yellow bulb.                                                                                                    |                                                                                                    |
| LU3.Check ON, OFF<br>Switch | <ul> <li>Check power switch for faulty contacts /connector</li> <li>Check On- Off switch flex (ribbon cable) connectivity</li> <li>Check power value on circuit through multi meter</li> </ul> | <ul> <li>In most cases, only <u>card level parts of a</u> <u>mobile cell phone</u> are checked for fault and then repaired or replaced with a new one. Card level parts of a mobile cell phone include ringer, speaker, microphone, vibrator, LED, charging connector, headphone connector, data cable connector, battery, battery connector, SIM card, SIM card connector, camera, camera connector, keypad button, keypad connector, ON / OFF Switch, Display, Display connector, Internal antenna and PDA.</li> <li>Remove the battery and see if it gets charged or not. Check voltage <u>using a</u> <u>Multimeter</u>. Voltage must be 3.7-4.2 Volt DC. Use a <u>Battery Booster</u> to Boost the Power of the Battery and Charge it again.</li> <li>Check Battery Point and Battery Connector. <u>Clean Battery Point and Battery Connector</u>.</li> <li>Insert charger and se if the "<i>Battery Charging</i>" appears or not. If there is icon of "<i>Battery Charging</i>" but the mobile phone does not gets switched ON then</li> </ul> | <ul> <li>(1) CTC with cleaner</li> <li>(2) Tuser</li> <li>(3) Knife</li> <li>(4) Multi-meter</li> </ul> |

|                                |                                                                                                    | <ul> <li>check ON / OFF Switch. Voltage of ON / OFF Switch must be 2.5 to 3.5 Volt (<i>DC</i>). Clean or change the ON / OFF Switch. Check track of ON / OFF Switch and <u>Jumper</u> if required.</li> <li>If the charging icon is not there then check voltage of ON / OFF Switch. If the voltage is between 2.5 to 3.7 Volts DC, then RELOAD Software in the Phone (<i>Software Flashing</i>).</li> <li>If the phone won't get switched ON even after reloading software then Heat the C.P.U, Power IC and Flash IC.</li> <li>If there is no voltage on the ON / OFF Switch then check track of the ON / OFF Switch. Jumper if required.</li> </ul> |                                                                                                    |
|--------------------------------|----------------------------------------------------------------------------------------------------|----------------------------------------------------------------------------------------------------|----------------------------------------------------------------------------------------------------|
| LU4. Check Charging<br>Section | <ul> <li>Check charging port for connectivity</li> <li>Check charging flex cable for<br/>connectivity</li> <li>Check battery terminal for voltage</li> </ul> | <ul> <li>Problems when Mobile Phone Battery Not<br/>Charging</li> <li>Battery of the mobile phone is not<br/>charging at all.</li> <li>There is sign of battery charging but<br/>the battery is actually not getting<br/>charged.</li> <li>When the charger is Plugged in, it<br/>shows Not Charging.</li> <li>When the charger is connected or<br/>plugged in, it shows Bad Connecting<br/>Charging.</li> <li>When the charger is plugged in the<br/>mobile phone gets hot.</li> </ul>                                                                                                    | <ol> <li>(1) Charger with charging<br/>indicator</li> <li>(2) Multi-meter</li> <li>(3) CTC</li> <li>(4) Power supply</li> <li>(5) Hot air gun</li> <li>(6) Solder iron</li> <li>(7) Solder wire</li> </ol> |

| Phone that won't charge properly.                   |
|-----------------------------------------------------|
| <ul> <li>Non removable battery phone not</li> </ul> |
| charging.                                           |
| Phone showing charging but battery                  |
| percentage not increasing                           |
| Phone charging slow                                 |
| <ul> <li>Battery wen't charge to 100% in</li> </ul> |
| Dattery work charge to 100% in                      |
| Android Phone.                                      |
|                                                     |
| Following are the steps use for repair of           |
| charging section                                    |
|                                                     |
| 1. Change the charger and check.                    |
| Voltage must be 5 to 7 Volts                        |
| 2 Clean Resold or Change the Charger                |
| Connector                                           |
| 2 If the problem is not solved then                 |
| 5. If the problem is not solved them                |
| change the Battery and Check. Non                   |
| Removable Battery are Just Glued at                 |
| the Bottom. They can be Removed                     |
| Easily but Little Carefully.                        |
| 4. Check Voltage of the Battery                     |
| Connector using a Multimeter. Voltage               |
| must be 1.5 to 3.7 DC Volts.                        |
| 5. If there is no voltage in the connector          |
| then check track of the charging                    |
| section. Refer to the diagram of the                |
| narticular model of the mobile phone                |
| Books with track diagrams are pasily                |
| available in the market. The same can               |
| available in the fild Ket. The Same Call            |
| also be searched on the internet.                   |
|                                                     |
| Fuse, Coil and Regulator – one by                   |
| one. Change if required.                            |
| 7. If the problem is still not solved then          |
| Heat or Change the Charging IC.                     |
| 8. Lastly Heat, Reball or Change the                |
| Power IC.                                           |
|                                                     |
|                                                     |

|  | For checking of battery following steps are require                                                                                                    |  |
|--|----------------------------------------------------------------------------------------------------|--|
|  | Step1                                                                                                    |  |
|  | Turn off your cell phone and open up the battery compartment.                                                                                                    |  |
|  | Remove the battery and set it down on a flat surface so the terminals are facing you.                                                                                                    |  |
|  |                                                                                                    |  |
|  | Step2                                                                                                    |  |
|  | Identify the two terminals on the battery that<br>are labeled with a "+" and a "-" sign. Then,<br>look on the battery's label to find out how<br>much voltage it is rated at. For instance, on<br>the battery, the voltage is rated at 3.7 VDC, or<br>approximately 4 volts DC. |  |
|  | Turn the dial on your digital multimeter so it is<br>set to read DC volts. This is indicated by the<br>letter "V" with both solid and dotted lines<br>above it.                                                                                                    |  |
|  | Touch the tip of the red probe to the terminal labeled "+." Keep them in contact while you press the tip of the black probe to the terminal labeled ""                                                                                                    |  |

|                                    |                                                                                                    | to see how much charge the battery has. In<br>this case, the battery has a 4 volt DC charge.<br>It is fully charged.                                                                                                    |                                                                                                    |
|------------------------------------|----------------------------------------------------------------------------------------------------|----------------------------------------------------------------------------------------------------|----------------------------------------------------------------------------------------------------|
| LU5. Check power<br>supply section | <ul> <li>Check physical condition of power IC for damage</li> <li>Check powersection components for rated voltage</li> </ul> | <ul> <li>Power Management IC is a power IC, that manage, control and distribute and Supply Power voltages from the battery source to other corresponding circuits or chips. It is highly designed to convert, regulate, stabilize current and voltages that flow across unto it. A power supply IC Chips can divide and multiply certain voltage from one desired voltage source to any desired power output voltages.</li> <li>Which is for example a battery voltage source amounts at 3.7voltsDC while other components chips or circuit only requires the amount of 1.8volts, This 1.8volts is the amount of voltage is what the power management IC are going to convert</li> </ul> | <ul> <li>(1) Power supply</li> <li>(2) Multi-meter</li> <li>(3) Oscilloscope</li> <li>(4) SMD tester</li> <li>(5) Logic prob</li> <li>(6) Hot air gun</li> <li>(7) Solder iron</li> <li>(8) Solder wire</li> <li>(9) Soldering past</li> </ul> |
# **Examples and illustrations**

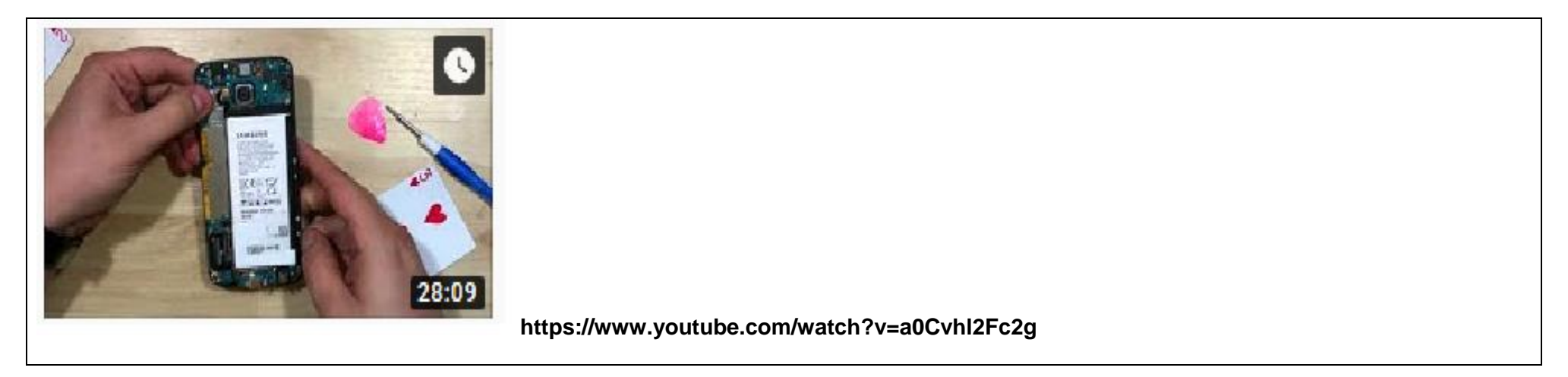

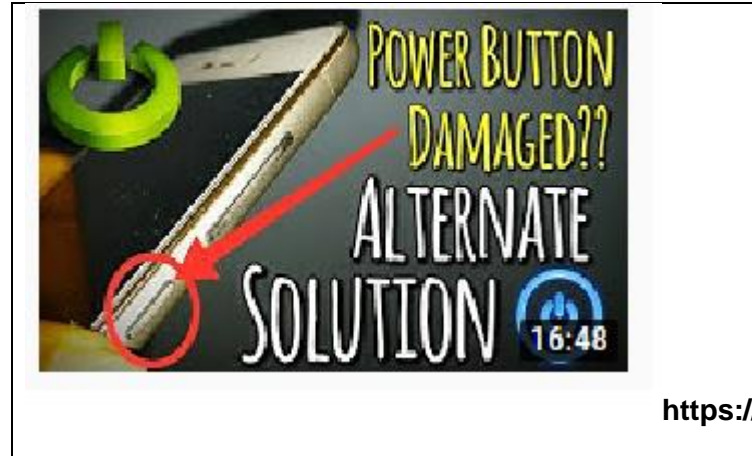

https://www.youtube.com/watch?v=\_M0T4I-h-9c

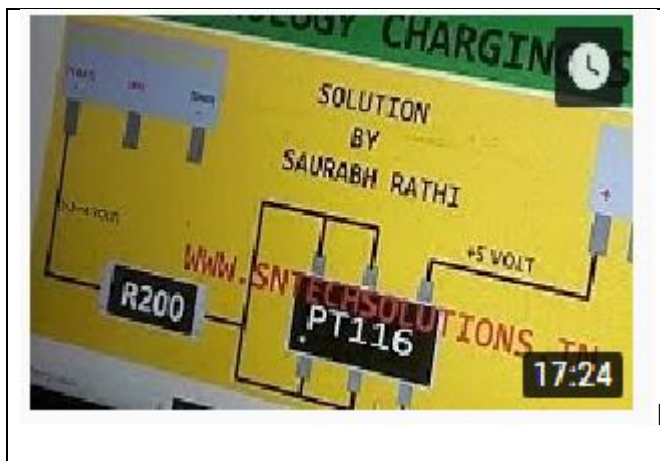

## https://www.youtube.com/watch?v=lotPNj4J798

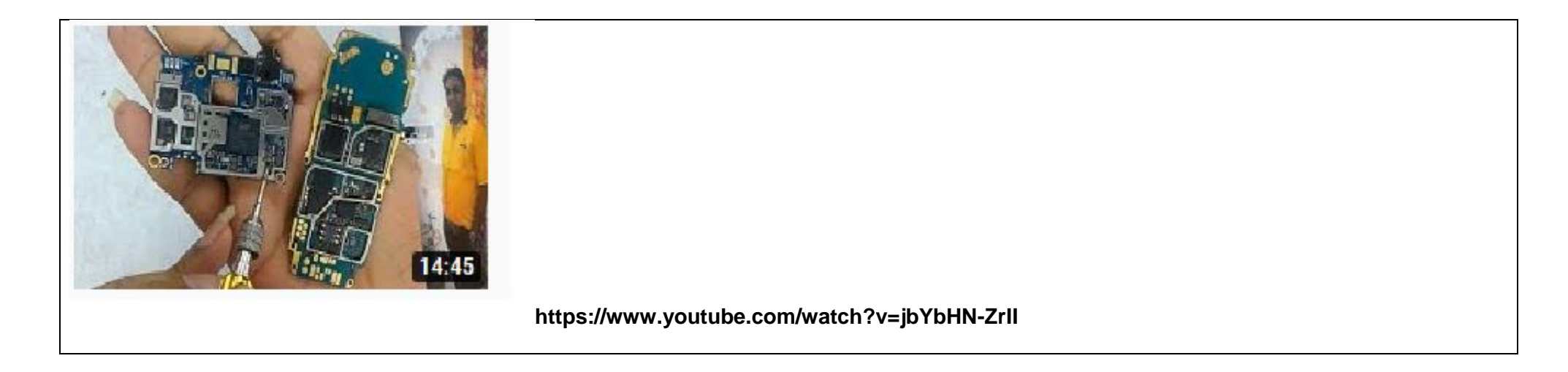

# MOBILE PHONE TECHNICIAN

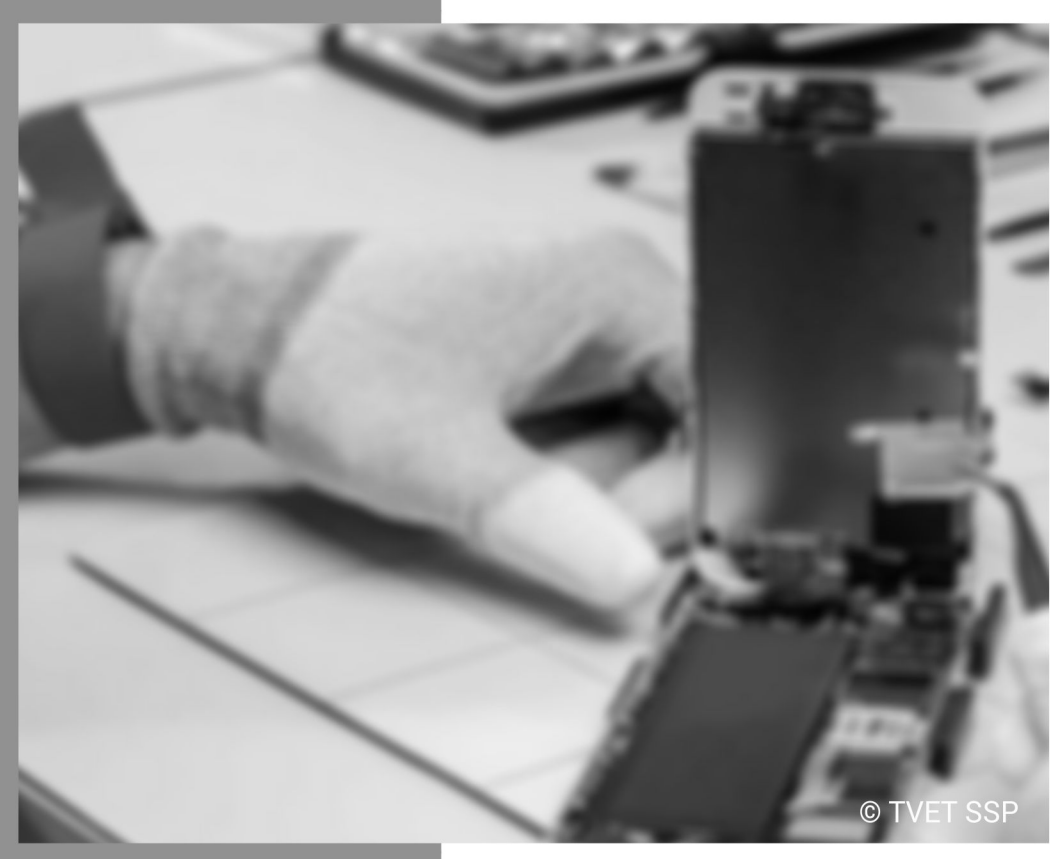

Module-F LEARNER GUIDE National Vocational Certificate Level

Version 1 - November, 2019

## Module F: Detect fault in Display Panel

**Objective:** This module covers the skills and knowledge required to **check** display Glass, LCD Light Panel, Digitizer/soft keys, LCD Connector and display Strip of mobile phone.

| Duration:                | 110 Theory:20                                                                                                    | Practice:90                                                                                                    |                                                                                                    |
|--------------------------|----------------------------------------------------------------------------------------------------|----------------------------------------------------------------------------------------------------|----------------------------------------------------------------------------------------------------|
| Learning Unit            | Learning Outcomes                                                                                                    | Learning Elements                                                                                                    | Materials<br>Required                                                                                                    |
| LU1. Check display Glass | <ul> <li>Remove glass protector from display<br/>glass without damage the screen</li> <li>Check physical condition of display glass<br/>for damage</li> </ul> | <ul> <li>There are protectors in a variety of materials including:</li> <li>Tempered glass – Offers decent protection against impact as well as scratches</li> <li>PET plastic – Generally covers basic scratch protection</li> <li>TPU plastic – Scratch protection only</li> <li>Multi-layered screen protector – Very durable and can withstand significant amounts of shock</li> <li>Beyond the basic material of the phone protector, you may find various differences in the actual appearance of the accessory.</li> <li>Ultra-clear screen protector – Highly transparent so that it can provide a sharp, clear view of the screen. These screen protectors can block UV rays and come with a non-adhesive silicone back which makes it easy to take off and replace.</li> <li>Anti-glare screen protector – Ideal for people who use their phones outdoors and need to block the glare fromUV rays. These types of screen protectors also prevent fingerprint coating in addition to being scratch resistant.</li> <li>Privacy screen protector – These protectors are right</li> </ul> | <ul> <li>(1) Hot air gun</li> <li>(2) Screen<br/>separator</li> <li>(3) Double tap</li> <li>(4) Tuser</li> <li>(5) CTC</li> </ul> |

|                            |                                                                                                    | for anyone who wants to secure the information they're<br>looking at by disallowing anyone to be able to see the<br>phone's screen without viewing it straight on. At any other<br>angle, the phone will appear black.<br><b>Mirror screen protector</b> – These can turn your phone<br>into a decent mirror when it's not in use. However, their<br>popularity has decreased now that most phones have a<br>front facing camera.                                                                                                    |                                                                                           |
|----------------------------|----------------------------------------------------------------------------------------------------|----------------------------------------------------------------------------------------------------|-------------------------------------------------------------------------------------------|
| LU2. Check LCD Light Panel | <ul> <li>Check LCD light panel for liquid damage</li> <li>Check LCD light panel for fused lights</li> </ul> | When it comes to smartphone displays, there are two main<br>types that are utilized; the first of which is LCD. LCD<br>stands for Liquid Crystal Display, and while I'm not going<br>to go into the complex designs of LCD panel circuits and<br>exactly how they work, I'll explain the different parts of<br>an LCD display and exactly what the crystals do.<br>There are four main layers to an LCD panel: there's the<br>outer protective layer, the polarizing layer (or layers), the<br>liquid crystal layer and the backlight. The outer protective<br>layer is basically there to protect the other components<br>from getting damaged, and it's usually made of clear<br>plastic or glass. The polarizing layers help the crystal<br>layer deliver the correct light, or no light when off or<br>black, to your eyes. | <ul><li>(1) Multi-meter</li><li>(2) SMD tester</li><li>(3) Power</li><li>supply</li></ul> |
|                            |                                                                                                    | The most important part is the liquid crystal layer, which<br>is what controls the colors passed through and ultimately<br>the picture displayed. When an electrical current is passed<br>through the crystalline layer, liquid crystal cells coupled<br>with filters of red, blue and green, corresponding to the<br>subpixels in the display, "twist" to let backlight through at<br>different intensities. The crystals filter the neutral back<br>light into certain color intensities, and combined with<br>neighboring crystals of different colors, the full range of                                                                                                    |                                                                                           |

millions of colors is created.

#### A basic diagram of a TFT LCD panel / Image: TEAC

The backlighting layer is almost always LED backlight, and while there are different types of LED backlighting the one used almost always is white LED backlighting. This is where thin and solid white light-emitting diodes (LEDs) are placed behind the liquid crystal layer to provide a base light for the crystals to modify. RGB LED backlighting also exists which allows for better color reproduction, but this is more expensive and seldom used in smartphones (as far as I know).

Again this is a simplified explanation of how LCD panels work,

LCDs that are used in smartphones are all active matrix, which refers to the way the pixels are addressed, and they are all also used TFT technology. TFT basically means thin-film transistor and its these components that help with more accurate color reproduction, contrast and responsiveness. Underneath the TFT banner there are a two different types you can get.

#### Twisted Nematic (TN) LCD

Twisted Nematic is a term that is rarely used by smartphone manufacturers, instead preferring to call their displays simply "TFT LCD". It refers to the method in which crystal cells are twisted in the display to reproduce the colors, and is most commonly used in cheaper smartphone displays due to their ease of production.

Compared to the other type of LCD, In-Plane Switching

(IPS), TN LCD panels have more limited viewing angles, contrast and color reproduction, hence why they are generally used in cheaper devices. That said, your computer monitor or (older) LCD TV is most likely going to be using a TN panel, so they are not always bad, just there is better technology out there.

> IPS LCD panels use a more organized method of crystal cell twisting, which allows for a better quality picture and so it's the preferred type of display for higher end smartphones. The main advantages over TN panels is significantly better viewing angles and truer color reproduction because the way the panel works reduces offangle color shift. Modern generation IPS panels also feature much better contrast ratios than TN panels, which makes them (in some instances) comparable with AMOLED technology.

### What is LED in a Mobile Cell Phone?

LED in any mobile cell phone is an electronic component or part that generates light in the Mobile Phone. These are generally LED or Light Emitting Diode. There are 2 types of connection in the Light Section of a Mobile Phone: (i) Series Connection; and (ii) Parallel Connection.

There are two types of display screens of any mobile phone:

- 1. Connector type.
- 2. Soldered to the Mobile Phone PCB.

To replace a connector-type LCD Display Screen is very easy. Just disassemble the mobile phone and remove the connector of the display. Replace the faulty screen with a

| new one by inserting the connector to the PCB.                                                                                                    |  |
|----------------------------------------------------------------------------------------------------|--|
| There are two types of display screens of any mobile phone:                                                                                                    |  |
| <ol> <li>Connector type.</li> <li>Soldered to the Mobile Phone PCB.</li> </ol>                                                                                                    |  |
| To replace a connector-type LCD Display Screen is very easy. Just disassemble the mobile phone and remove the connector of the display. Replace the faulty screen with a new one by inserting the connector to the <u>PCB</u> . |  |
| The real task is to replace soldered display screens. It need some practice.                                                                                                    |  |
| Tools Needed to Replace LCD Display Screen                                                                                                    |  |
| You will need following Mobile Phone Repairing Tools<br>and Equipment to Replace LCD Display Screen of Mobile<br>Phone:                                                                                                    |  |
| <ol> <li>Liquid Flux.</li> <li>Soldering Iron</li> <li>Desoldering Wire.</li> <li>Solder wire.</li> <li>Tweezers.</li> <li>Precision screwdriver.</li> <li>Mobile Phone Opener.</li> </ol>                                      |  |
| How to Desolder and Remove Display of Mobile<br>Phone                                                                                                    |  |
| <ol> <li>Disassemble the mobile phone using precision<br/>screwdriver and mobile opening tool.</li> <li>You will see the display soldered to the PCB of<br/>the Mobile Phone.</li> </ol>                                        |  |

| <ul> <li>3. Apply flux to the solder joints.</li> <li>4. Using soldering iron, heat all the solder joints. Be careful while using <u>soldering</u> iron.</li> <li>5. Using tweezers or hand, gently pull out the display once the solder starts melting.</li> <li>6. Using Desoldering wire and soldering iron, remove all the extra <u>solder paste</u> from the PCB Track.</li> </ul> |  |
|----------------------------------------------------------------------------------------------------|--|
| How to Solder and Replace Display of Mobile<br>Phone                                                                                                    |  |
| <ol> <li>Apply flux to the track on the PCB and the New Display.</li> <li>Using soldering iron, apply solder to both the display and the PCB track.</li> <li>Place the display on the PCB and solder each point of the display to the track one by one. Try to solder both the ends first and then solder the middle part.</li> </ol>                                                   |  |
| Types of Mobile Phone Light LED Problem                                                                                                    |  |
| Mobile Phone Light LED problems                                                                                                    |  |
| <ul> <li>No Light al all.</li> <li>Light in only Keypad or Display.</li> <li>Some lights not working.</li> <li>Backlight Not Working</li> </ul>                                                                                                    |  |
| Solution to LED section problem         1. Check Light Settings.                                                                                                    |  |

|                                  |                                                                                                    | 2. If settings are OK then Resold all LED.                                                                                                    |
|----------------------------------|----------------------------------------------------------------------------------------------------|----------------------------------------------------------------------------------------------------|
|                                  |                                                                                                    | <ol> <li>Mobile Phone Boosting Coil</li> <li>If the problem is not solved then change the display or the screen and check.</li> <li>If the problem is not solved the check all the LEDs using a multimeter. Keep the multimeter on Buzzer mode and Check LED. If LED is Good then it will Glow. If LED is Faulty then it will Not Glow.</li> <li>Change LED or Jumper if required.</li> <li>If the problem is not solved the Check Track of the Light Section of the PCB of the Mobile Phone and Jumper if Required.</li> <li>If the problem is not solved the Check the SMD Boosting Coil and Change if Required.</li> <li>If the problem is not solved the Heat or Change the Light IC.</li> <li>If the problem is still not solved the Heat, Reball (BGA) or Change the Power IC.</li> </ol> |
| LU3.Check Digitizer/soft<br>keys | <ul> <li>Check physical condition of digitizer for<br/>damage</li> <li>Check digitizer strip for connectivity</li> <li>Check polarizer paper for spots</li> <li>Check soft keys for continuity</li> </ul> | <ul> <li>The strip is the process of removing coupons from a bond and then selling the separate parts as a zero coupon bond and an interest paying coupon bond In the bond market, coupon bonds are literally stripped of their coupons and principle and sold as z-bonds and interest-bearing.</li> <li>Types and uses of digitizers</li> <li>Bonding type for ipad</li> <li>LCD adhesive strips</li> <li>I pad pro</li> </ul>                                                                                                    |

| LU4. Check display<br>Connector | <ul> <li>Check input connectors for connectivity</li> <li>Check output connectors for connectivity</li> </ul>                                   | <ul> <li>4) Pre cut</li> <li>If a charged plastic tube is held near to neutral paper bits, the attraction between In the context of electricity, polarization is the process of separating opposite charges within an object.</li> <li>Display connector is normally check with working display if it not start working display then check if the voltage that is come from LED light section is present or not. This is done on multimeter similarly the continuity of all point can be also check but for that purpose circuit diagram is use if available</li> </ul> | <ul> <li>(1) Multi-<br/>meter</li> <li>(2) SMD</li> <li>tester</li> <li>(3)Power</li> <li>supply</li> <li>(4) Hot air gun</li> <li>(5) Solder iron</li> <li>(6) Solder wire</li> <li>(7) Solder</li> </ul> |
|---------------------------------|----------------------------------------------------------------------------------------------------|----------------------------------------------------------------------------------------------------|----------------------------------------------------------------------------------------------------|
| LU5. Check display Strip        | <ul> <li>Check physical condition of display strip<br/>for connectivity</li> <li>Check display strip components for<br/>connectivity</li> </ul> | <ul> <li>Display strips are actually collection of wires that<br/>is present in the form of plastic strip. This plastic<br/>strip is use to carry signals of different sections of<br/>mobile from one place to other</li> <li>First keenly observe it for physical damage</li> <li>Then check the continuity of all points with the of<br/>multi-meter</li> </ul>                                                                                                    |                                                                                                    |

# Examples and illustrations

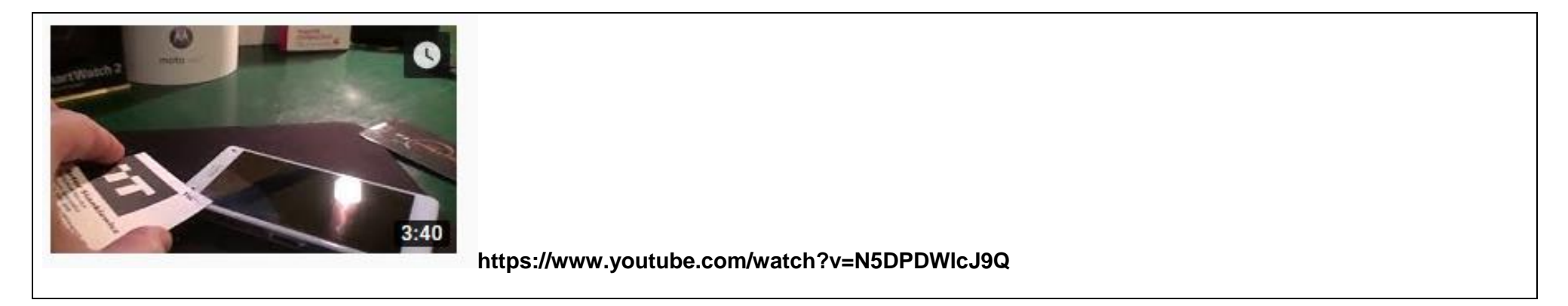

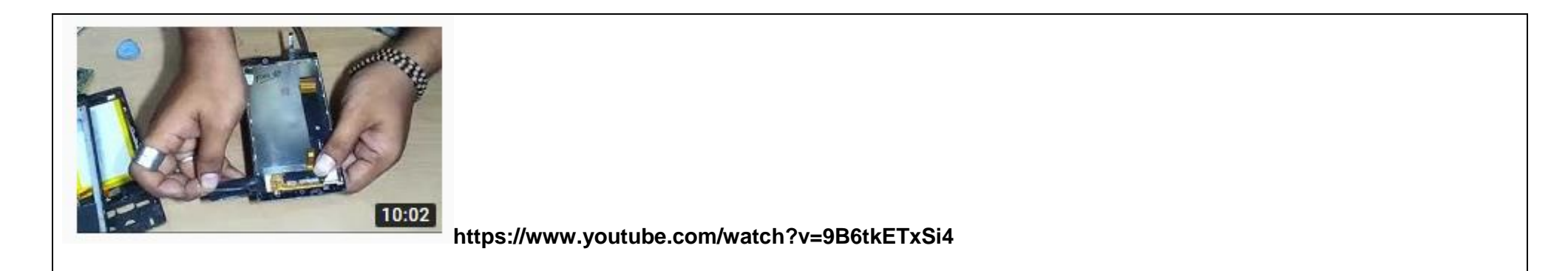

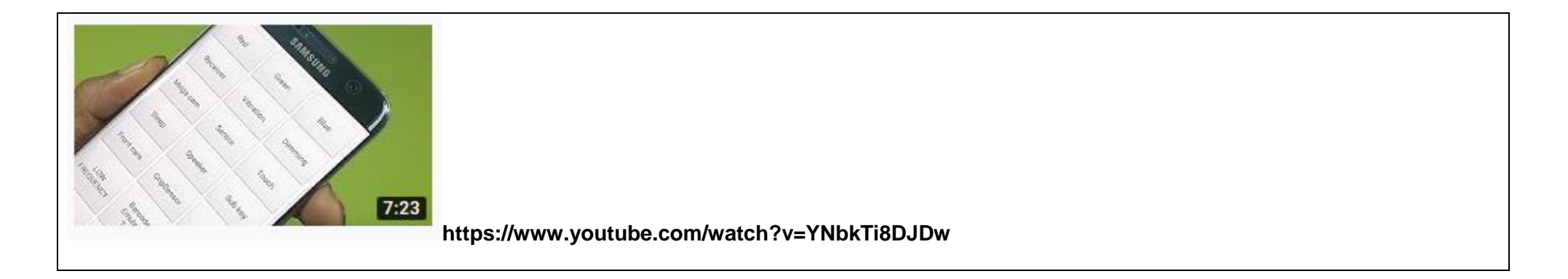

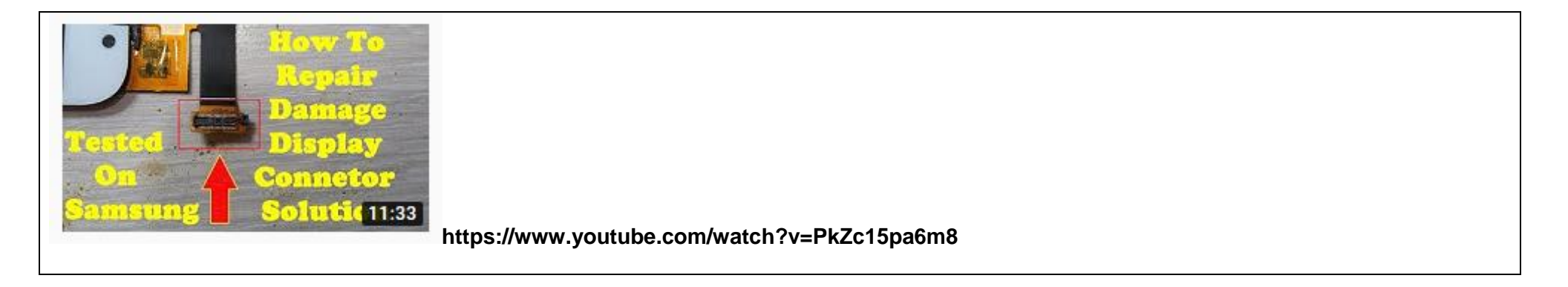

# MOBILE PHONE TECHNICIAN

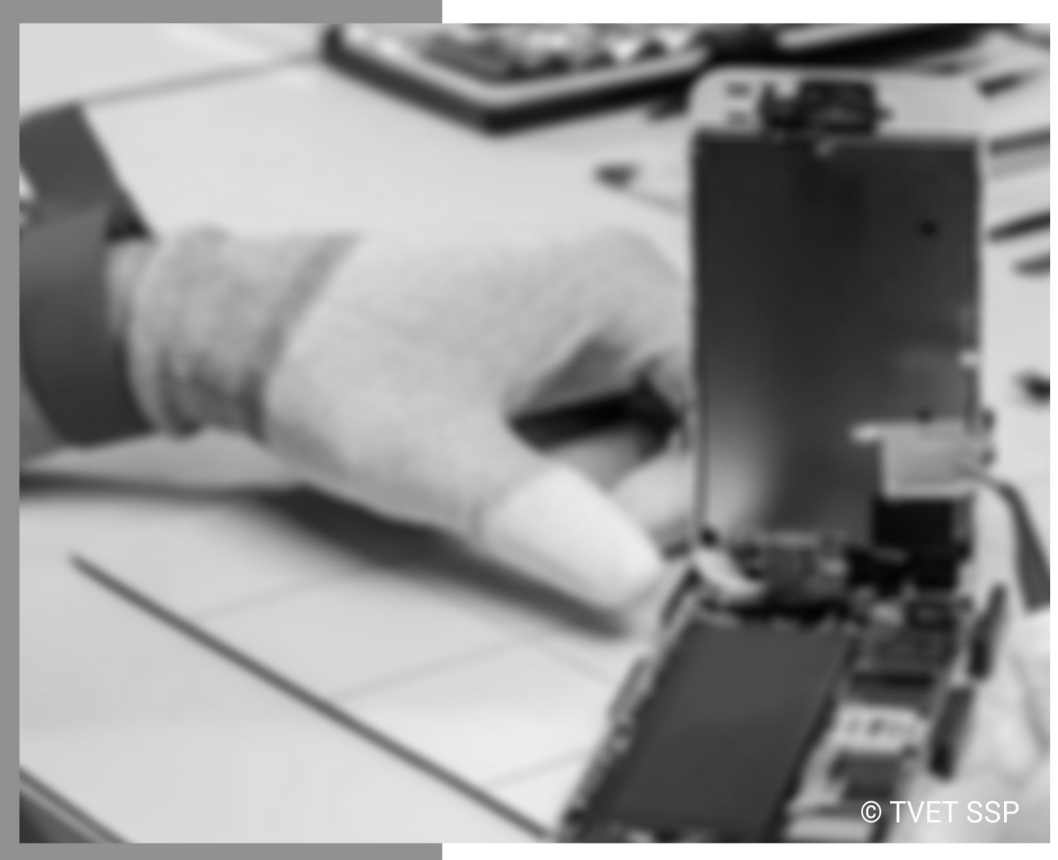

Module-G LEARNER GUIDE National Vocational Certificate Level

Version 1 - November, 2019

## Module: G Develop basic communication Skill.

**Objective:** This module covers the skills and knowledge required to adopt effective Listening, Develop Nonverbal Communication, Develop verbal communication, Develop Confidence and Pick the Right Medium.

| Learning Unit                  | Learning Outcomes                                                                                                    | Learning Elements                                                                                                    | Materials Required |
|--------------------------------|----------------------------------------------------------------------------------------------------|----------------------------------------------------------------------------------------------------|--------------------|
| LU1. Adopt effective Listening | <ul> <li>Practice active listening.</li> <li>Ask clarifying questions.</li> <li>Listen and sympathize with other person.</li> </ul> | <ul> <li>'Active listening' means, as its name suggests, actively listening. That is fully concentrating on what is being said rather than just passively 'hearing' the message of the speaker.</li> <li>Active listening involves listening with all senses. As well as giving full attention to the speaker, it is important that the 'active listener' is also 'seen' to be listening - otherwise the speaker may conclude that what they are talking about is uninteresting to the listener.</li> <li>Interest can be conveyed to the speaker by using both verbal and non-verbal messages such as maintaining eye contact, nodding your head and smiling, agreeing by saying 'Yes' or simply 'Mmm hmm' to encourage them to continue. By providing this 'feedback' the person speaking will usually feel more at ease and therefore communicate more easily, openly and honestly.</li> <li>Phrasing and Clarity. The phrasing</li> </ul> | • Nil              |

### **Duration: 100 Hours**

Theory: 20 Hours

Practice: 80 Hours

|                      |                                    | and clarity of words used in           |       |
|----------------------|------------------------------------|----------------------------------------|-------|
|                      |                                    | formulating a <b>question</b> greatly  |       |
|                      |                                    | influences its effectiveness. An       |       |
|                      |                                    | ambiguous question is one that is      |       |
|                      |                                    | unclear to students and confounds      |       |
|                      |                                    | their response                         |       |
|                      |                                    | • Sympathy is easier because you just  |       |
|                      |                                    | have to feel sorry for someone.        |       |
|                      |                                    | Send a sympathy card if someone's      |       |
|                      |                                    | cat died; feel empathy if your cat     |       |
|                      |                                    | died, too. Continue reading The        |       |
|                      |                                    | ability to feel sympathy for others is |       |
|                      |                                    | a great part of what make us human,    |       |
|                      |                                    | and it's what compels us to reach out  |       |
|                      |                                    | and offer help.                        |       |
|                      | Adopt hand gestures if required.   | • Gestures are movements of the        | • Nil |
|                      | Encourage others to speak openly   | head, hands, arms and body that        |       |
|                      | with you.                          | send a message – actions like          |       |
|                      | Make eye contact with              | pointing, waving and nodding           |       |
|                      | communicator.                      | Gestures are an important way          |       |
| LU2. Develop Nonverb | • Make relaxed, open stance during | babies and young children              |       |
|                      | communication.                     | deliberately communicate with          |       |
|                      | Perform friendly tone during       | caregivers to make themselves          |       |
|                      | communication.                     | understood                             |       |
|                      |                                    | • Eye contact is a form of body        |       |
|                      |                                    | language which is important            |       |

| during communication When                                                                                                    |
|----------------------------------------------------------------------------------------------------|
| you keep <b>eye contact</b> with the                                                                                                    |
| person you are talking to it                                                                                                    |
| indicates that you are focused and                                                                                                    |
| paying attention. It means that you                                                                                                    |
| are actually listening to what the                                                                                                    |
| person has to say                                                                                                    |
|                                                                                                    |
| Non-verbal communication is often described as 'body language'.                                                                                                    |
| Body language says a lot about our<br>interest and engagement in the<br>communication we're having. Even when<br>we 'say the right things', the message can<br>be lost if our body language suggests<br>we're thinking something very different. |
| <ul> <li>Merely using positive language in</li> </ul>                                                                                                    |
| conversations (e.g., "thank you")                                                                                                    |
| only has a 7% impact on                                                                                                    |
| customers. To truly connect with                                                                                                    |
| your audience, you need to also                                                                                                    |
| incorporate positive tone of voice                                                                                                    |
| and body language. This is true for                                                                                                    |
| over the phone, in person, or                                                                                                    |
| inwriting                                                                                                    |
|                                                                                                    |

|                                   | Adopt face to face conversations | Meaning of face-to-face      Nil                                                                                                    |
|-----------------------------------|----------------------------------|----------------------------------------------------------------------------------------------------|
|                                   | Convey your message clearly and  | conversation. Conversation                                                                                                    |
|                                   | directly.                        | means the informal discussion                                                                                                    |
|                                   | Adopt phrases as simple as       | among the people. When one                                                                                                    |
|                                   | possible                         | person discusses his views, opinion                                                                                                    |
|                                   | Respect others and their ideas   | to another person and exchanges                                                                                                    |
|                                   |                                  | their views in the presence of both                                                                                                    |
|                                   |                                  | then it is called <b>face to face</b>                                                                                                    |
|                                   |                                  | conversation.                                                                                                    |
|                                   |                                  | There are two reasons why you need to have a clear message about what you are offering:                                                                                                    |
| LU3. Develop verbal communication |                                  | <ul> <li>You need it to connect with customers, investors, potential employees, the press, etc. and if you don't have a simple, compelling message, they won't bother to learn more. They won't take the time to learn about, and ultimately love and share your product. More so, if you don't steer how people think about your product, the market will make up its own version which may not match your vision.</li> <li>Every touch point a customer or potential customer has with your product or company will shape their view of you. It's critical that each of those touch points send the same message. When you create a clear brand message it ensures your team is fully aligned.</li> </ul> |

|                         |                                      | <ul> <li>This gets everyone moving in the same direction, telling the same story and creating consistent touch points for your customers.</li> <li>Describe importance of individual</li> </ul> |       |
|-------------------------|--------------------------------------|----------------------------------------------------------------------------------------------------|-------|
|                         |                                      | respect and their ideas                                                                                                    |       |
|                         |                                      | • Receiving respect from others is                                                                                                    |       |
|                         |                                      | important because it helps us to                                                                                                    |       |
|                         |                                      | feel safe and to express ourselves.                                                                                                    |       |
|                         |                                      | Respect means that you accept                                                                                                    |       |
|                         |                                      | somebody for who they are, even                                                                                                    |       |
|                         |                                      | when they're different from you or                                                                                                    |       |
|                         |                                      | you don't agree with them.                                                                                                    |       |
|                         |                                      | Respect in your relationships                                                                                                    |       |
|                         |                                      | builds feelings of trust, safety, and                                                                                                    |       |
|                         |                                      | wellbeing.                                                                                                    |       |
|                         | Demonstrate confidence when you      | • This is likely the most used term for                                                                                                    | • Nil |
|                         | interact with others                 | these related concepts outside of                                                                                                    |       |
|                         | Adopt firm communication but in      | psychological research, but there is                                                                                                    |       |
|                         | friendly tone.                       | still some confusion about what                                                                                                    |       |
|                         | Demonstrate behavioural skills.      | exactly self-confidence is. One of the                                                                                                    |       |
| LU4. Develop Confidence | • Develop sound interpersonal skills | most cited sources about self-                                                                                                    |       |
|                         | Ensure understanding                 | confidence refers to it as simply                                                                                                    |       |
|                         |                                      | believing in oneself (Bénabou&Tirole,                                                                                                    |       |
|                         |                                      | 2002). Another popular article defines                                                                                                    |       |
|                         |                                      | self-confidence as an individual's                                                                                                    |       |
|                         |                                      | expectations of performance and self-                                                                                                    |       |

|     | evaluations of abilities and prior      |  |
|-----|-----------------------------------------|--|
| F   | performance (Lenney, 1977).             |  |
| • 1 | Behavioral skills often fall under the  |  |
| ç   | general heading of good character,      |  |
| f   | friendliness, maturity, or common       |  |
| ę   | sense, and many people assume they      |  |
| (   | come naturally as part of being good    |  |
| (   | or smart-they don't. These are skills   |  |
| t   | that must be learned and practiced      |  |
|     | Many of these behavioral skills are     |  |
| 5   | social in nature.                       |  |
| • 1 | Interpersonal skills include a wide     |  |
| , v | variety of skills, though many are      |  |
| (   | centredaroundcommunication, such        |  |
| é   | as listening, questioning and           |  |
|     | understanding body language. They       |  |
| é   | also include the skills and attributes  |  |
| é   | associated with emotional intelligence, |  |
| (   | or being able to understand and         |  |
| r   | manage your own and others'             |  |
| 6   | emotions                                |  |
| • r | noun. mental process of a person who    |  |
|     | comprehends; comprehension;             |  |
| F   | personal interpretation: My             |  |
|     | understanding of the word does not      |  |
| é   | agree with yours.                       |  |

|                              | Convey your message in few                          | Brevity not only communicates the     Nil                                  |  |
|------------------------------|-----------------------------------------------------|----------------------------------------------------------------------------|--|
|                              | words.                                              | main idea faster, it also improves                                         |  |
|                              | <ul> <li>Convey message through live</li> </ul>     | message clarity. Excess words and                                          |  |
|                              | phone calls.                                        | unnecessary phrases act as verbal                                          |  |
|                              | Convey text message through cell                    | clutter, a.k.a. noise. When                                                |  |
|                              | phone.                                              | communicating something important                                          |  |
|                              | <ul> <li>Convey message through</li> </ul>          | such as how to do a surgical                                               |  |
|                              | WhatsApp.                                           | procedure, or a strategic command for                                      |  |
|                              | <ul> <li>Convey message through email.</li> </ul>   | a military unit, you really need                                           |  |
|                              | <ul> <li>Convey message through writing.</li> </ul> | maximum <b>clarity</b> .                                                   |  |
|                              |                                                     | <ul> <li>Dealing with customers on the phone</li> </ul>                    |  |
|                              |                                                     | in a call center is something that                                         |  |
| 1115 Select the Pight Medium |                                                     | needs more personalizing today as                                          |  |
| LUS. Select the Right Medium |                                                     | customer expectations continue to go                                       |  |
|                              |                                                     | up. They want to connect closer with                                       |  |
|                              |                                                     | the companies they deal with since                                         |  |
|                              |                                                     | the services or products they buy                                          |  |
|                              |                                                     | make up the bulk of their everyday                                         |  |
|                              |                                                     | lives                                                                      |  |
|                              |                                                     |                                                                            |  |
|                              |                                                     | Text messaging, or texting, is the act of composing and sending electronic |  |
|                              |                                                     | messages, typically consisting of                                          |  |
|                              |                                                     | alphabetic and numeric characters,                                         |  |
|                              |                                                     | devices, desktops/laptops, or other type                                   |  |
|                              |                                                     | of compatible computer. Text messages                                      |  |
|                              |                                                     | may also be sent via an Internet                                           |  |

|  | connection.<br>The term originally referred to message<br>sent using the Short Message Servic<br>(SMS). It has grown beyon<br>alphanumeric text to include multimedi<br>messages (known as MMS) containin<br>digital images, videos, and soun<br>content, as well as ideograms known a<br>emoji (happy faces, sad faces, and othe<br>icons). | s<br>e<br>d<br>a<br>d<br>d<br>s<br>r |
|--|----------------------------------------------------------------------------------------------------|--------------------------------------|
|--|----------------------------------------------------------------------------------------------------|--------------------------------------|

## **Examples and illustrations**

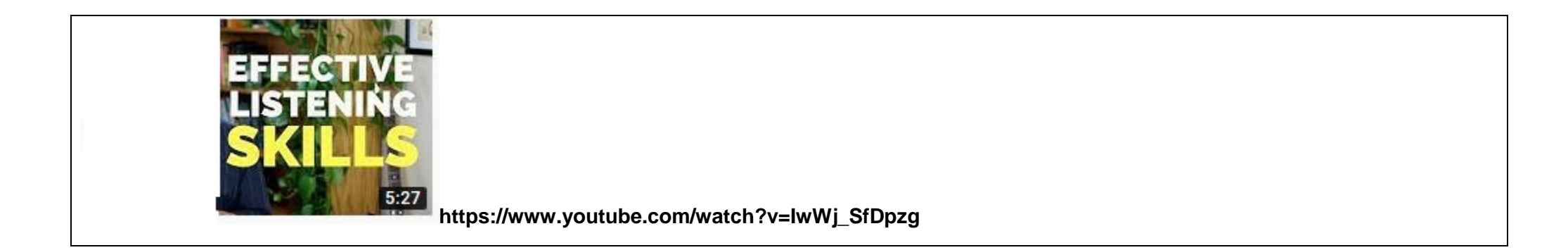

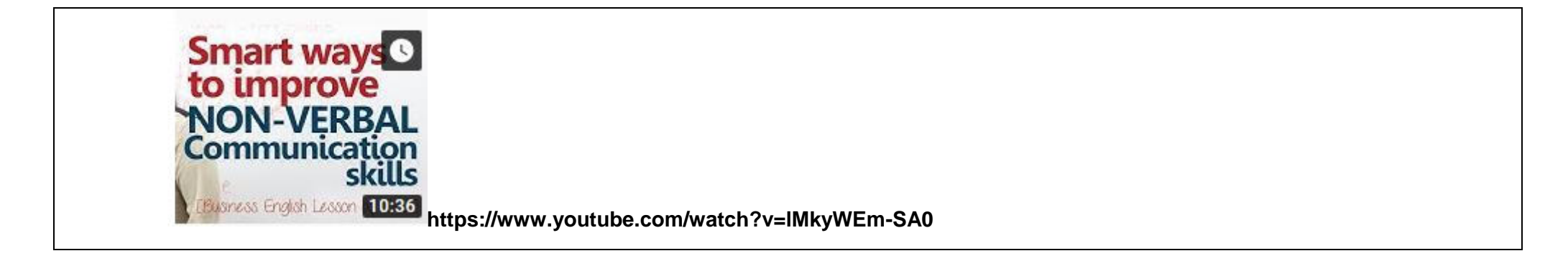

# Summary of the Modules:

| Module Title and Aim                                   | Learning Units                                                                       | Timeframe of modules |
|--------------------------------------------------------|--------------------------------------------------------------------------------------|----------------------|
| Module D: Identify Incoming Quality                    | • LU1: Students should Define Incoming Quality Control. They should                  | 60 hours             |
|                                                        | know about Types of mobile phones ,Types of display screens                          |                      |
| <b>Aim:</b> The aim of this module is to develop basic | • LU2: Students should describe procedure for collection of information.             |                      |
| knowledge, skills and understanding of basic mobile    | nature of fault Contact information of customer cost estimation for                  |                      |
| hardware. Students should know about the basic fault   | rectification of fault                                                               |                      |
| diagnosis techniques.                                  | <ul> <li>LU3 :Students should define batteryTypes of Batteries and fixing</li> </ul> |                      |
|                                                        | Techniques Knowledge of battery connectors and terminals                             |                      |
|                                                        | LU4: Types and specification of different chargers Know about                        |                      |
|                                                        | testing techniques of charger.                                                       |                      |
|                                                        | LU5: Identification of tools and equipment Knowledge of DC power                     |                      |
|                                                        | supply Describe checking procedure of charging base                                  |                      |
|                                                        | LU6: Describe testing techniques of basic software fault.                            |                      |
|                                                        | • LU7: Knowledge of standard operating Procedure (SOP) of the firm                   |                      |

| Module Title and Aim                                                                                                    | Learning Units                                                                                                    | Timeframe of modules |
|----------------------------------------------------------------------------------------------------|----------------------------------------------------------------------------------------------------|----------------------|
| Module E: Diagnose fault in Power Section<br>Aim: it is essential to know about basic repairing<br>techniques .this module equipped students with<br>the knowledge and skills required for checking<br>and fault diagnosis in ON/OFF switches/flex cable<br>and connector. It also cover charging problems<br>of mobile phone | <ul> <li>LU1. Disassemble Phone set</li> <li>LU2. Check supply Voltage</li> <li>LU3. Check ON, OFF Switch</li> <li>LU4. Check Charging Section</li> <li>LU5.Check power supply section</li> </ul>                                                                                                    | 120 hours            |
| Module F: Detect fault in Display Panel<br>Aim: This module covers the skills and knowledge<br>required to check display Glass, Check LCD Light<br>Panel, Check Digitizer/soft keys, Check LCD<br>Connector and Check display Strip of mobile phone.                                                                          | <ul> <li>LU1: Types of display glass protector. describe types of display glass describe removal procedure of glass from display</li> <li>LU2: Define LCD light panel</li> <li>LU3:Define Digitizer strips and connectors Types and uses of digitizers Knowledge of polarizer paper and soft keys</li> <li>LU4: Describe Types of display connectors</li> <li>LU5. Check display Strip</li> </ul> | 60 ours              |

| Module Title and Aim                                                                                                    | Learning Units                                                                                                    | Timeframe of modules |
|----------------------------------------------------------------------------------------------------|----------------------------------------------------------------------------------------------------|----------------------|
| Module G: Develop basic communication                                                                                                    | LU1: Student should know about importance of active listening.                                                                                                    |                      |
| Skills.                                                                                                    | They should describe clarity of questioning                                                                                                    |                      |
| Aims: This module covers the skills and<br>knowledge required to adopt effective Listening,<br>Develop Nonverbal Communication, Develop<br>verbal communication,. They know about<br>importance of communication and face to face<br>conversation. They know about modern mediums<br>of communication and interaction with clients and<br>customers | More ever they are able to Explain importance of sympathizing a<br>person<br>LU2:Students should Explain importance of hand gestures<br>They are able to describe importance of encouraging others to<br>speak openly<br>They must know about the importance of eye contact in<br>communication<br>They must know about the importance of open stance and<br>relaxed communication<br>LU3: Students should explain face to face conversation<br>They must aware the importance of clarity in direct messaging |                      |
|                                                                                                    | They should know about usefulness of firm communication in friendly                                                                                                    |                      |
|                                                                                                    | tone                                                                                                    |                      |
|                                                                                                    | LU5:Student should describe the importance of brevity in messaging                                                                                                    |                      |
|                                                                                                    | They must know the importance of live phone calls                                                                                                    |                      |
|                                                                                                    | They should aware the importance of text message through cell                                                                                                    |                      |
|                                                                                                    | phone, WhatsApp, email and written form                                                                                                    |                      |
|                                                                                                    |                                                                                                    |                      |

| <ol> <li>What is Competency Based Training<br/>(CBT) and how is it different from<br/>currently offered trainings in institutes?</li> </ol>             | Competency-based training (CBT) is an approach to vocational education and training<br>that places emphasis on what a person can do in the workplace as a result of<br>completing a program of training. Compared to conventional programs, the competency<br>based training is not primarily content based; it rather focuses on the competence<br>requirement of the envisaged job role. The whole qualification refers to certain industry<br>standard criterion and is modularized in nature rather than being course oriented. |
|----------------------------------------------------------------------------------------------------|----------------------------------------------------------------------------------------------------|
| 2. What is the passing criterion for CBT certificate?                                                                                                   | You shall be required to be declared "Competent" in the summative assessment to attain the certificate.                                                                                                    |
| 3. What are the entry requirements for this course?                                                                                                    | The entry requirement for this course is 10 th Grade or equivalent.                                                                                                    |
| 4. How can I progress in my educational career after attaining this certificate?                                                                        | You shall be eligible to take admission in the National Vocational Certificate Level-3 in<br>Mobile phone technician program. You shall be able to progress further to National<br>Vocational Certificate Level-4 in Mobile phone technician program; and take admission<br>in a level-5, DAE or equivalent course. In certain case, you may be required to attain an<br>equivalence certificate from The Inter Board Committee of Chairmen (IBCC).                                                                                 |
| 5. If I have the experience and skills<br>mentioned in the competency<br>standards, do I still need to attend the<br>course to attain this certificate? | You can opt to take part in the Recognition of Prior Learning (RPL) program by contacting the relevant training institute and getting assessed by providing the required evidences.                                                                                                    |
| 6. What is the entry requirement for Recognition of Prior Learning program (RPL)?                                                                       | There is no general entry requirement. The institute shall assess you, identify your competence gaps and offer you courses to cover the gaps; after which you can take up the final assessment.                                                                                                    |
| <ol> <li>Is there any age restriction for entry in<br/>this course or Recognition of Prior<br/>Learning program (RPL)?</li> </ol>                       | There are no age restrictions to enter this course or take up the Recognition of Prior Learning program                                                                                                    |
| 8. What is the duration of this course?                                                                                                    | The duration of the course work is 6 Month. (11 months)                                                                                                    |
| 9. What are the class timings?                                                                                                    | The classes are normally offered 25 days a month from 08:00am to 01:30pm. These                                                                                                    |

|                                                                                                    | may vary according to the practices of certain institutes.                                                                                                    |
|----------------------------------------------------------------------------------------------------|----------------------------------------------------------------------------------------------------|
| 10. What is equivalence of this certificate with other qualifications?                                                  | As per the national vocational qualifications framework, the level-4 certificate is equivalent to Matriculation. The equivalence certificate can be obtained from The Inter Board Committee of Chairmen (IBCC).                                                                                                    |
| 11. What is the importance of this certificate in National and International job market?                                | This certificate is based on the nationally standardized and notified competency standards by National Vocational and Technical Training Commission (NAVTTC). These standards are also recognized worldwide as all the standards are coded using international methodology and are accessible to the employers worldwide through NAVTTC website. |
| 12. Which jobs can I get after attaining this certificate? Are there job for this certificate in public sector as well? | You shall be able to take up jobs in Mobile phone technician industries ,workshops and you can start business in Mobile phones in house or internationally.                                                                                                    |
| 13. What are possible career progressions<br>in industry after attaining this<br>certificate?                           | You shall be able to progress up to the level of supervisor after attaining sufficient experience, knowledge and skills during the job. Attaining additional relevant qualifications may aid your career advancement to even higher levels.                                                                                                    |
| 14. Is this certificate recognized by any competent authority in Pakistan?                                              | This certificate is based on the nationally standardized and notified competency standards by National Vocational and Technical Training Commission (NAVTTC). The official certificates shall be awarded by the relevant certificate awarding body.                                                                                              |
| 15. Is on-the-job training mandatory for this certificate? If yes, what is the duration of on-the-job training?         | On-the-job training is not a requirement for final / summative assessment of this certificate. However, taking up on-the-job training after or during the course work may add your chances to get a job afterwards.                                                                                                    |
| 16. How much salary can I get on job after attaining this certificate?                                                  | The minimum wages announced by the Government of Pakistan in 2019 are PKR 17,500. This may vary in subsequent years and different regions of the country. Progressive employers may pay more than the mentioned amount.                                                                                                    |
| 17. Are there any alternative certificates which I can take up?                                                         | There are some short courses offered by some training institutes on this subject. Some institutes may still be offering conventional certificate courses in the field.                                                                                                    |
| 18. What is the teaching language of this course?                                                                       | The leaching language of this course is Urdu and English.                                                                                                    |
| 19. Is it possible to switch to other                                                                                   | There are some short courses offered by some training institutes on this subject. Some                                                                                                    |

| certificate programs during the course?                          | institutes may still be offering conventional certificate courses in the field.                                                                                                    |
|------------------------------------------------------------------|----------------------------------------------------------------------------------------------------|
| 20. What is the examination / assessment system in this program? | Competency based assessments are organized by training institutes during the course<br>which serve the purpose of assessing the progress and preparedness of each student.<br>Final / summative assessments are organized by the relevant qualification awarding<br>bodies at the end of the certificate program. You shall be required to be declared<br>"Competent" in the summative assessment to attain the certificate. |
| 21. Does this certificate enable me to work as freelancer?       | You can start your small business of stitching leather garments, gloves of other products. You may need additional skills on entrepreneurship to support your initiative.                                                                                                    |

#### **Test Yourself (Multiple Choice Questions)**

#### MODULE D

Please mark the correct one from the given options.

#### QNO1: Check the device's housing and buttons for

A. Cracks C. scratch

B. Separation D. All of them between the halves

#### QNO2: Check the device's display screen for

- A. Cracks C. Lines
- B. Punctures D. None of them

#### QNO3: Port Damage is check by checking

- A. Bent pins or bent C. Loose or wiggling ports housing
- B. By inserting D. All of them charger in charging port

#### QNO4: which fault is related to hardware fault

- A. Booting Problems C. Insert Sim Card
- B. Test Mode D. Call Divert to happen

## QNO5:which of following is setting fault

| A. Unable to send SMS | C. | Some Applications not<br>work |
|-----------------------|----|-------------------------------|
|                       |    |                               |

C. Camera Not work D. Auto Restart

#### Module E

| QNO6: power button provide to CPU of mobile |                        |        |
|---------------------------------------------|------------------------|--------|
| A: current signal                           | B: enable signal       |        |
| C: voltage signal                           | D:all of them          |        |
| QNO7: BMS is stand for                      | or                     |        |
| A: battery main supply                      | B: buttery managements | system |
| C:battery main section                      | D:all of them          |        |
| QNO8:short circuit is normally checked by   |                        |        |
| A: multi meter                              | B: SMD tester          |        |
| C: power supply                             | D:all of them          |        |
| QNO9:charger voltage must be in range of    |                        |        |
| A: 5v to 7v                                 | B: 1.5v to 3v          |        |
| C: 2v to 8v                                 | D: none of them        |        |

#### Module F

## QNO10: in low brightness mode

| A. battery provide<br>low energy to phone | C. | Leds are on with dim lights |
|-------------------------------------------|----|-----------------------------|
| B. power sections use low power           | D. | All of them                 |

#### QNO11: LED means

| A. light emitting<br>devoice | C. | Light dimming devoice |
|------------------------------|----|-----------------------|
| B. light emitting diode      | D. | Light engaging diode  |

#### QNO12: basic difference in LED and LCD is ?

| A. source of energy  | В | Source of light   |
|----------------------|---|-------------------|
| C. source of voltage | D | Source of current |

| QNO13:boost coil is mobile | use in _ | section of                |
|----------------------------|----------|---------------------------|
| A. network section         | В.       | Audio section mobile      |
| C. power section of mobile | D.       | Display section of mobile |

#### QNO14: voltage range in display section is

- A. 5v to 10v B. 15v to 30v
- C. 30V to 50v D. None of them

#### Module

#### Q15:WHEN LISTNEING TO SOMEONE WHAT SHOULD YOU BE DOING?

- A: SLOUCHING B:TALKING
- C: PAYING ATTENTION D: all of them

#### AND ASKING QUESTIONS

#### **QNO16:** WHICH ONE OF THESE IS NOT A FORM OF VERBAL COMMUNCATION?

- A: FACIAL EXPRESSIONS B:COMMUNICATING FACE TO FACE
- **C:** TALKING OVER TELEPHONE D: all of them

#### QNO17: Which of the following is positive body language to use when speaking?

- A: fold your arms B: cross your eggs
- C: make in eye contact

## ntact D: none of them

## QNO18: The content of the communication is called:

A: a message B: noise

C:media richness

D:jargon

| Answers Key |                |
|-------------|----------------|
| Number      | Correct Answer |
| 1           | D              |
| 2           | С              |
| 3           | В              |
| 4           | С              |
| 5           | А              |

| 6  | D |
|----|---|
| 7  | В |
| 8  | D |
| 9  | A |
| 10 | С |
| 11 | В |
| 12 | В |
| 13 | D |
| 14 | В |
| 15 | С |
| 16 | A |
| 17 | С |
| 18 | A |

## National Vocational and Technical Training Commission (NAVTTC)

🙎 Plot 38, Kirthar Road, Sector H-9/4, Islamabad, Pakistan

- Section 51 9044 322
- ☞ +92 51 9044 322
- 🖄 info@navttc.org
- © www.navttc.org